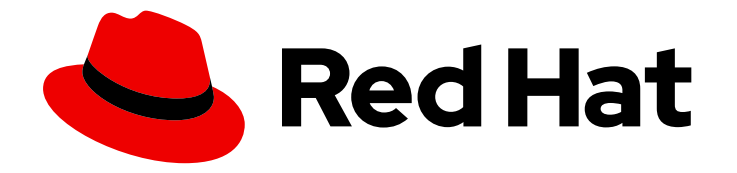

# Red Hat 3scale API Management 2.8

# Installing 3scale

Install and configure 3scale API Management.

Last Updated: 2023-01-05

Install and configure 3scale API Management.

# Legal Notice

Copyright © 2023 Red Hat, Inc.

The text of and illustrations in this document are licensed by Red Hat under a Creative Commons Attribution–Share Alike 3.0 Unported license ("CC-BY-SA"). An explanation of CC-BY-SA is available at

http://creativecommons.org/licenses/by-sa/3.0/

. In accordance with CC-BY-SA, if you distribute this document or an adaptation of it, you must provide the URL for the original version.

Red Hat, as the licensor of this document, waives the right to enforce, and agrees not to assert, Section 4d of CC-BY-SA to the fullest extent permitted by applicable law.

Red Hat, Red Hat Enterprise Linux, the Shadowman logo, the Red Hat logo, JBoss, OpenShift, Fedora, the Infinity logo, and RHCE are trademarks of Red Hat, Inc., registered in the United States and other countries.

Linux <sup>®</sup> is the registered trademark of Linus Torvalds in the United States and other countries.

Java <sup>®</sup> is a registered trademark of Oracle and/or its affiliates.

XFS <sup>®</sup> is a trademark of Silicon Graphics International Corp. or its subsidiaries in the United States and/or other countries.

MySQL <sup>®</sup> is a registered trademark of MySQL AB in the United States, the European Union and other countries.

Node.js <sup>®</sup> is an official trademark of Joyent. Red Hat is not formally related to or endorsed by the official Joyent Node.js open source or commercial project.

The OpenStack <sup>®</sup> Word Mark and OpenStack logo are either registered trademarks/service marks or trademarks/service marks of the OpenStack Foundation, in the United States and other countries and are used with the OpenStack Foundation's permission. We are not affiliated with, endorsed or sponsored by the OpenStack Foundation, or the OpenStack community.

All other trademarks are the property of their respective owners.

# Abstract

This guide provides the information to install and configure 3scale API Management.

# Table of Contents

| PREFACE                                                                                                   | . 5 |
|----------------------------------------------------------------------------------------------------|-----|
| CHAPTER 1. INSTALLING 3SCALE ON OPENSHIFT                                                                 | . 6 |
| 1.1. SYSTEM REQUIREMENTS FOR INSTALLING 3SCALE ON OPENSHIFT                                               | 6   |
| 1.1.1. Environment requirements                                                                           | 6   |
| 1.1.1.1. Using local filesystem storage                                                                   | 6   |
| 1.1.1.2. Using Amazon Simple Storage Service (Amazon S3) storage                                          | 7   |
| 1.1.2. Hardware requirements                                                                              | 7   |
| 1.2. CONFIGURING NODES AND ENTITLEMENTS                                                                   | 7   |
| 1.2.1. Configuring Amazon Simple Storage Service                                                          | 8   |
| 1.3. DEPLOYING 3SCALE ON OPENSHIFT USING A TEMPLATE                                                       | 9   |
| 1.4. CONFIGURING CONTAINER REGISTRY AUTHENTICATION                                                        | 9   |
| 1.4.1. Creating registry service accounts                                                                 | 10  |
| 1.4.2. Modifying registry service accounts                                                                | 11  |
| 1.4.3. Importing the 3scale template                                                                      | 12  |
| 1.4.4. Getting the Admin Portal URL                                                                       | 13  |
| 1.4.5. Deploying 3scale with Amazon Simple Storage Service                                                | 14  |
| 1.4.6. Deploying 3scale with PostgreSQL                                                                   | 16  |
| 1.4.7. Configuring SMTP variables (optional)                                                              | 17  |
| 1.5. PARAMETERS OF THE 3SCALE TEMPLATE                                                                    | 18  |
| 1.6. USING APICAST WITH 3SCALE ON OPENSHIFT                                                               | 22  |
| 1.6.1. Deploying APIcast templates on an existing OpenShift cluster containing 3scale                     | 22  |
| 1.6.2. Connecting APIcast from a different OpenShift cluster                                              | 23  |
| 1.6.3. Changing the default behavior for embedded APIcast                                                 | 24  |
| 1.6.4. Connecting multiple APIcast deployments on a single OpenShift cluster over internal service routes | 24  |
| 1.6.5. Connecting APIcast on other deployments                                                            | 25  |
| 1.7. DEPLOYING 3SCALE USING THE OPERATOR                                                                  | 25  |
| 1.7.1. Deploying the APIManager custom resource                                                           | 26  |
| 1.7.2. Getting the APIManager Admin Portal and Master Admin Portal credentials                            | 27  |
| 1.7.3. Getting the Admin Portal URL                                                                       | 27  |
| 1.7.4. High availability in 3scale using the operator                                                     | 28  |
| 1.8. DEPLOYMENT CONFIGURATION OPTIONS FOR 3SCALE ON OPENSHIFT USING THE OPERATOR                          | 29  |
| 1.8.1. Default deployment configuration                                                                   | 29  |
| 1.8.2. Evaluation installation                                                                            | 29  |
| 1.8.3. External databases installation                                                                    | 30  |
| 1.8.3.1. Backend Redis secret                                                                             | 30  |
| 1.8.3.2. System Redis secret                                                                              | 31  |
| 1.8.3.3. System database secret                                                                           | 31  |
| 1.8.3.4. Zync database secret                                                                             | 32  |
| 1.8.3.5. APIManager custom resources to deploy 3scale                                                     | 32  |
| 1.8.4. Amazon Simple Storage Service 3scale Filestorage installation                                      | 33  |
| 1.8.4.1. Amazon S3 secret                                                                                 | 34  |
| 1.8.5. PostgreSQL installation                                                                            | 34  |
| 1.8.6. Reconciliation                                                                                     | 35  |
| 1.8.6.1. Resources                                                                                        | 35  |
| 1.8.6.2. Backend replicas                                                                                 | 35  |
| 1.8.6.3. APIcast replicas                                                                                 | 35  |
| 1.8.6.4. System replicas                                                                                  | 36  |
| 1.8.6.5. Zync replicas                                                                                    | 36  |
| 1.9. TROUBLESHOOTING COMMON 3SCALE INSTALLATION ISSUES                                                    | 36  |
| 1.9.1. Previous deployment leaving dirty persistent volume claims                                         | 37  |
|                                                                                                    |     |

| 1.9.2. Wrong or missing credentials of the authenticated image registry        | 37       |
|--------------------------------------------------------------------------------|----------|
| 1.9.3. Incorrectly pulling from the Docker registry                            | 39       |
| 1.9.4. Permission issues for MySQL when persistent volumes are mounted locally | 39       |
| 1.9.5. Unable to upload logo or images                                         | 40       |
| 1.9.6. Test calls not working on OpenShift                                     | 40       |
| 1.9.7. APIcast on a different project from 3scale failing to deploy            | 41       |
| CHAPTER 2. INSTALLING APICAST                                                  | 42       |
| 2.1. APICAST DEPLOYMENT OPTIONS                                                | 42       |
| 2.2. APICAST ENVIRONMENTS                                                      | 42       |
| 2.3. CONFIGURING THE INTEGRATION SETTINGS                                      | 43       |
| 2.4. CONFIGURING YOUR SERVICE                                                  | 43       |
| 2.4.1. Declaring the API backend                                               | 43       |
| 2.4.2. Configuring the authentication settings                                 | 44       |
| 2.4.3. Configuring the API test call                                           | 45       |
| 2.5. INSTALLING THE APICAST OPERATOR                                           | 45       |
| 2.6. DEPLOYING AN APICAST GATEWAY SELF-MANAGED SOLUTION USING THE OPERATOR     | 46       |
| 2.6.1. APICast deployment and configuration options                            | 46       |
| 2.6.1.1. Providing a 3scale system endpoint                                    | 47       |
| 2.6.1.1. Verifying the APIcast gateway is running and available                | 4/       |
| 2.6.1.1.2. Exposing APIcast externally via a Kubernetes ingress                | 48       |
| 2.6.1.2. Providing a configuration secret                                      | 48       |
|                                                                                | 5U<br>E1 |
| 2.7. WebSocket PROTOCOL SUPPORT FOR APICAST                                    | 51       |
|                                                                                | 51       |
| 2.81 HTTP/2 protocol support                                                   | 51       |
| 2.9. ADDITIONAL RESOURCES                                                      | 52       |
| CHAPTER 3. RUNNING APICAST ON RED HAT OPENSHIFT                                | 53       |
| 3.1. SETTING UP RED HAT OPENSHIFT                                              | 53       |
| 3.1.1. Installing the Docker containerized environment                         | 53       |
| 3.1.2. Starting the OpenShift cluster                                          | 54       |
| 3.1.3. Setting up the OpenShift cluster on a remote server (Optional)          | 55       |
| 3.2. DEPLOYING APICAST USING THE OPENSHIFT TEMPLATE                            | 55       |
| 3.3. CREATING ROUTES VIA THE OPENSHIFT CONSOLE                                 | 56       |
| CHAPTER 4. DEPLOYING APICAST ON THE DOCKER CONTAINERIZED ENVIRONMENT           | 60       |
| 4.1. INSTALLING THE DOCKER CONTAINERIZED ENVIRONMENT                           | 60       |
| 4.2. RUNNING THE DOCKER CONTAINERIZED ENVIRONMENT GATEWAY                      | 61       |
| 4.2.1. The docker command options                                              | 61       |
| 4.2.2. Testing APIcast                                                         | 62       |
| 4.3. ADDITIONAL RESOURCES                                                      | 62       |
| CHAPTER 5. DEPLOYING APICAST ON PODMAN                                         | 63       |
| 5.1. INSTALLING THE PODMAN CONTAINER ENVIRONMENT                               | 63       |
| 5.2. RUNNING THE PODMAN ENVIRONMENT                                            | 63       |
| 5.2.1. Testing APIcast with Podman                                             | 64       |
| 5.3. THE PODMAN COMMAND OPTIONS                                                | 64       |
| 5.4. ADDITIONAL RESOURCES                                                      | 64       |
| CHAPTER 6. INSTALLING THE 3SCALE OPERATOR ON OPENSHIFT                         | 65       |
| 6.1. CREATING A NEW OPENSHIFT PROJECT                                          | 65       |
| 6.2. INSTALLING AND CONFIGURING THE 3SCALE OPERATOR USING THE OLM              | 66       |

| CHAPTER 7. 3SCALE HIGH AVAILABILITY AND EVALUATION TEMPLATES<br>7.1. HIGH AVAILABILITY TEMPLATE<br>7.1.1. Setting RWX_STORAGE_CLASS for high availability<br>7.2. EVALUATION TEMPLATE | <b>68</b><br>68<br>69<br>69 |
|----------------------------------------------------------------------------------------------------|-----------------------------|
| CHAPTER 8. REDIS HIGH AVAILABILITY (HA) SUPPORT FOR 3SCALE                                                                                                    | 70                          |
| 8.1. SETTING UP REDIS FOR ZERO DOWNTIME                                                                                                    | 70                          |
| 8.2. CONFIGURING BACK-END COMPONENTS FOR 3SCALE                                                                                                    | 71                          |
| 8.2.1. Creating backend-redis and system-redis secrets                                                                                                    | 71                          |
| 8.2.2. Deploying a fresh installation of 3scale for HA                                                                                                    | 71                          |
| 8.2.3. Migrating a non-HA deployment of 3scale to HA                                                                                                    | 72                          |
| 8.2.3.1. Using Redis Enterprise                                                                                                    | 73                          |
| 8.2.3.2. Using Redis Sentinel                                                                                                    | 73                          |
| 8.3. REDIS DATABASE SHARDING AND REPLICATION                                                                                                    | 74                          |
| 8.4. ADDITIONAL INFORMATION                                                                                                    | 75                          |
| CHAPTER 9. CONFIGURING AN EXTERNAL MYSQL DATABASE                                                                                                    | 76                          |
| 9.1. EXTERNAL MYSQL DATABASE LIMITATIONS                                                                                                    | 76                          |
| 9.2. EXTERNALIZING THE MYSQL DATABASE                                                                                                    | 76                          |
| 9.3. ROLLING BACK                                                                                                    | 80                          |
| 9.4. ADDITIONAL INFORMATION                                                                                                    | 80                          |
| CHAPTER 10. SETTING UP YOUR 3SCALE SYSTEM IMAGE WITH AN ORACLE DATABASE                                                                                                    | 81                          |
| 10.1. PREPARING THE ORACLE DATABASE                                                                                                    | 81                          |
| 10.2. BUILDING THE SYSTEM IMAGE                                                                                                    | 82                          |

# PREFACE

This guide will help you to install and configure 3scale

# **CHAPTER 1. INSTALLING 3SCALE ON OPENSHIFT**

This section walks you through steps to deploy Red Hat 3scale API Management 2.8 on OpenShift.

The Red Hat 3scale API Management solution for on-premises deployment is composed of:

- Two API gateways: embedded APIcast
- One 3scale Admin Portal and Developer Portal with persistent storage

There are two ways to deploy a 3scale solution:

- Section 1.3, "Deploying 3scale on OpenShift using a template"
- Section 1.7, "Deploying 3scale using the operator"

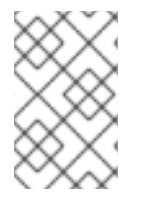

### NOTE

Whether deploying 3scale using the operator or via templates, you must first configure registry authentication to the Red Hat container registry. See Authenticating with registry.redhat.io for container images.

#### Prerequisites

• You must configure 3scale servers for UTC (Coordinated Universal Time).

To install 3scale on OpenShift, perform the steps outlined in the following sections:

- Section 1.1, "System requirements for installing 3scale on OpenShift"
- Section 1.2, "Configuring nodes and entitlements"
- Section 1.3, "Deploying 3scale on OpenShift using a template"
- Section 1.5, "Parameters of the 3scale template"
- Section 1.6, "Using APIcast with 3scale on OpenShift"
- Section 1.7, "Deploying 3scale using the operator"
- Section 1.9, "Troubleshooting common 3scale installation issues"

# 1.1. SYSTEM REQUIREMENTS FOR INSTALLING 3SCALE ON OPENSHIFT

This section lists the requirements for the 3scale - OpenShift template.

### 1.1.1. Environment requirements

Red Hat 3scale API Management requires an environment specified in supported configurations.

### 1.1.1.1. Using local filesystem storage

Persistent volumes:

- 3 RWO (ReadWriteOnce) persistent volumes for Redis and MySQL persistence
- 1 RWX (ReadWriteMany) persistent volume for Developer Portal content and System-app Assets

Configure the RWX persistent volume to be group writable. For a list of persistent volume types that support the required access modes, see the OpenShift documentation.

### 1.1.1.2. Using Amazon Simple Storage Service (Amazon S3) storage

Persistent volumes:

• 3 RWO (ReadWriteOnce) persistent volumes for Redis and MySQL persistence

Storage:

• 1 Amazon S3 bucket

### 1.1.2. Hardware requirements

Hardware requirements depend on your usage needs. Red Hat recommends that you test and configure your environment to meet your specific requirements. The following are the recommendations when configuring your environment for 3scale on OpenShift:

- Compute optimized nodes for deployments on cloud environments (AWS c4.2xlarge or Azure Standard\_F8).
- Very large installations may require a separate node (AWS M4 series or Azure Av2 series) for Redis if memory requirements exceed your current node's available RAM.
- Separate nodes between routing and compute tasks.
- Dedicated computing nodes for 3scale specific tasks.
- Set the **PUMA\_WORKERS** variable of the back-end listener to the number of cores in your compute node.

# **1.2. CONFIGURING NODES AND ENTITLEMENTS**

Before deploying 3scale on OpenShift, you must configure the necessary nodes and the entitlements for the environment to fetch images from the Red Hat Container Registry . Perform the following steps to configure the nodes and entitlements:

### Procedure

- 1. Install Red Hat Enterprise Linux (RHEL) on each of your nodes.
- 2. Register your nodes with Red Hat using the Red Hat Subscription Manager (RHSM), via the interface or the command line.
- 3. Attach your nodes to your 3scale subscription using RHSM.
- 4. Install OpenShift on your nodes, complying with the following requirements:
  - Use a supported OpenShift version.

- Configure persistent storage on a file system that supports multiple writes.
- 5. Install the OpenShift command line interface.
- 6. Enable access to the **rhel-7-server-3scale-amp-2-rpms** repository using the subscription manager:

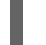

sudo subscription-manager repos --enable=rhel-7-server-3scale-amp-2-rpms

7. Install the 3scale template called **3scale-amp-template**. This will be saved at /**opt/amp/templates**.

sudo yum install 3scale-amp-template

### 1.2.1. Configuring Amazon Simple Storage Service

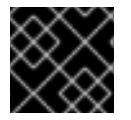

### IMPORTANT

Skip this section, if you are deploying 3scale with the local filesystem storage.

If you want to use an Amazon Simple Storage Service (Amazon S3) bucket as storage, you must configure your bucket before you can deploy 3scale on OpenShift.

Perform the following steps to configure your Amazon S3 bucket for 3scale:

1. Create an Identity and Access Management (IAM) policy with the following minimum permissions:

```
"Version": "2012-10-17",
"Statement": [
  {
     "Effect": "Allow",
     "Action": "s3:ListAllMyBuckets",
     "Resource": "arn:aws:s3:::*"
  },
  {
     "Effect": "Allow",
     "Action": "s3:*",
     "Resource": [
       "arn:aws:s3:::targetBucketName",
       "arn:aws:s3:::targetBucketName/*"
     1
  }
1
```

2. Create a CORS configuration with the following rules:

```
<?xml version="1.0" encoding="UTF-8"?>
<CORSConfiguration xmlns="http://s3.amazonaws.com/doc/2006-03-01/">
<CORSRule>
<AllowedOrigin>https://*</AllowedOrigin>
```

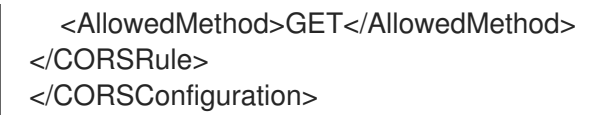

# 1.3. DEPLOYING 3SCALE ON OPENSHIFT USING A TEMPLATE

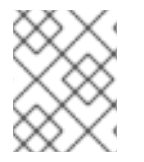

### NOTE

OpenShift Container Platform (OCP) 4.x supports deployment of 3scale using the operator only. See Deploying 3scale using the operator.

### Prerequisites

- An OpenShift cluster configured as specified in the Configuring nodes and entitlements section.
- A domain that resolves to your OpenShift cluster.
- Access to the Red Hat container catalog.
- (Optional) An Amazon Simple Storage Service (Amazon S3) bucket for content management system (CMS) storage outside of the local filesystem.
- (Optional) A deployment with PostgreSQL.
  - This is the same as the default deployment on Openshift, however it uses PostgreSQL as an internal system database.
- (Optional) A working SMTP server for email functionality.

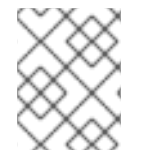

### NOTE

Deploying 3scale on OpenShift using a template is based on OpenShift Container Platform 3.11

Follow these procedures to install 3scale on OpenShift using a **.yml** template:

- Configuring container registry authentication
- Creating registry service accounts
- Modifying registry service accounts
- Importing the 3scale template
- Getting the Admin Portal URL
- Deploying 3scale with Amazon Simple Storage Service
- Deploying 3scale with PostgreSQL
- Configuring SMTP variables

# **1.4. CONFIGURING CONTAINER REGISTRY AUTHENTICATION**

As a 3scale administrator, configure authentication with **registry.redhat.io** before you deploy 3scale container images on OpenShift.

### Prerequisites

- Cluster administrator access to an OpenShift Container Platform cluster.
- OpenShift oc client tool is installed. For more details, see the OpenShift CLI documentation.

### Procedure

1. Log into your OpenShift cluster as administrator:

\$ oc login -u system:admin

2. Open the project in which you want to deploy 3scale:

\$ oc project myproject

- 3. Create a docker-registry secret using your Red Hat Customer Portal account, replacing threescale-registry-auth with the secret to create:
  - \$ oc create secret docker-registry threescale-registry-auth \
  - --docker-server=registry.redhat.io \
  - --docker-username=CUSTOMER\_PORTAL\_USERNAME \
  - --docker-password=CUSTOMER PORTAL PASSWORD \
  - --docker-email=EMAIL ADDRESS

You will see the following output:

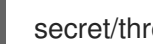

secret/threescale-registry-auth created

4. Link the secret to your service account to use the secret for pulling images. The service account name must match the name that the OpenShift pod uses. This example uses the default service account:

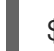

\$ oc secrets link default threescale-registry-auth --for=pull

5. Link the secret to the **builder** service account to use the secret for pushing and pulling build images:

\$ oc secrets link builder threescale-registry-auth

### Additional resources

For more details on authenticating with Red Hat for container images:

- Red Hat container image authentication
- Red Hat registry service accounts

### 1.4.1. Creating registry service accounts

To use container images from **registry.redhat.io** in a shared environment with 3scale 2.8 deployed on OpenShift, you must use a *Registry Service Account* instead of an individual user's *Customer Portal* credentials.

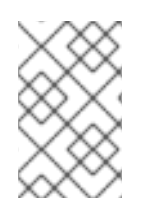

### NOTE

It is a requirement for 3scale 2.8 that you follow the steps outlined below before deploying either on OpenShift using a template or via the operator, as both options use registry authentication.

### Procedure

- 1. Navigate to the Registry Service Accounts page and log in.
- 2. Click New Service Account
- 3. Fill in the form on the Create a New Registry Service Account page.
  - a. Add a name for the *service account*. **Note**: You will see a fixed-length, randomly generated number string before the form field.
- 4. Enter a Description.
- 5. Click Create.
- 6. Navigate back to your Service Accounts.
- 7. Click the Service Account you created.
- 8. Make a note of the username, including the prefix string, for example **12345678**|**username**, and your password.
  - a. This username and password will be used to log in to **registry.redhat.io**.

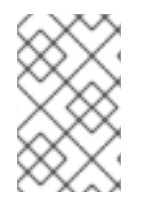

## NOTE

There are tabs available on the *Token Information* page that show you how to use the authentication token. For example, the *Token Information* tab shows the username in the format **12345678|username** and the password string below it.

## 1.4.2. Modifying registry service accounts

Service accounts can be modified or deleted. This can done from the *Registry Service Account* page using the pop-up menu to the right of each authentication token in the table.

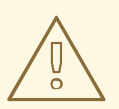

### WARNING

The regeneration or removal of *service accounts* will impact systems that are using the token to authenticate and retrieve content from **registry.redhat.io**.

A description for each function is as follows:

- Regenerate token: Allows an authorized user to reset the password associated with the Service Account.
   Note: The username for the Service Account cannot be changed.
- Update Description: Allows an authorized user to update the description for the Service Account.
- **Delete Account:** Allows an authorized user to remove the Service Account.

#### Additional resources

- Red Hat Container Registry Authentication
- Authentication enabled Red Hat registry

### 1.4.3. Importing the 3scale template

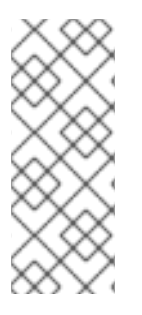

### NOTE

- Wildcard routes have been removed as of 3scale 2.6.
  - This functionality is handled by Zync in the background.
- When API providers are created, updated, or deleted, routes automatically reflect those changes.

Perform the following steps to import the 3scale template into your OpenShift cluster:

### Procedure

1. From a terminal session log in to OpenShift as the cluster administrator:

oc login

2. Select your project, or create a new project:

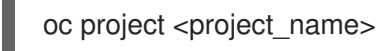

oc new-project <project\_name>

- 3. Enter the **oc new-app** command:
  - a. Specify the **--file** option with the path to the *amp.yml* file you downloaded as part of Configuring nodes and entitlements.
  - b. Specify the **--param** option with the **WILDCARD\_DOMAIN** parameter set to the domain of your OpenShift cluster:

oc new-app --file /opt/amp/templates/amp.yml --param WILDCARD\_DOMAIN= <WILDCARD\_DOMAIN>

The terminal shows the master and tenant URLs and credentials for your newly created 3scale Admin Portal. This output should include the following information:

- master admin username
- master password
- master token information
- tenant username
- tenant password
- tenant token information
- 4. Log in to https://user-admin.3scale-project.example.com as admin/xXxXyz123.
  - \* With parameters:
  - \* ADMIN\_PASSWORD=xXxXyz123 # generated
  - \* ADMIN\_USERNAME=admin
  - \* TENANT\_NAME=user
  - \* MASTER\_NAME=master
  - \* MASTER\_USER=master
  - \* MASTER\_PASSWORD=xXxXyz123 # generated

### --> Success

Access your application via route 'user-admin.3scale-project.example.com' Access your application via route 'master-admin.3scale-project.example.com' Access your application via route 'backend-user.3scale-project.example.com' Access your application via route 'user.3scale-project.example.com' Access your application via route 'api-user-apicast-staging.3scale-project.example.com' Access your application via route 'api-user-apicast-production.3scale-project.example.com'

- 5. Make a note of these details for future reference.
- 6. The 3scale deployment on OpenShift has been successful when the following command returns:

oc wait --for=condition=available --timeout=-1s \$(oc get dc --output=name)

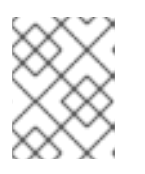

### NOTE

When the 3scale deployment on OpenShift has been successful, your login credentials will work.

## 1.4.4. Getting the Admin Portal URL

When you deploy 3scale using the template, a default tenant is created, with a fixed URL: **3scale-admin.\${wildcardDomain}** 

The 3scale Dashboard shows the new portal URL of the tenant. As an example, if the *<wildCardDomain>* is **3scale-project.example.com**, the Admin Portal URL is: https://3scale-admin.3scale-project.example.com.

The **wildcardDomain** is the *<wildCardDomain>* parameter you provided during installation. Open this unique URL in a browser using the this command:

xdg-open https://3scale-admin.3scale-project.example.com

Optionally, you can create new tenants on the *MASTER portal URL*: `master.\${wildcardDomain}

### 1.4.5. Deploying 3scale with Amazon Simple Storage Service

Deploying 3scale with Amazon Simple Storage Service (Amazon S3) is an optional procedure. Deploy 3scale with Amazon S3 using the following steps:

#### Procedure

- 1. Download amp-s3.yml.
- 2. Log in to OpenShift from a terminal session :

oc login

3. Select your project, or create a new project:

oc project <project\_name>

OR

oc new-project <project\_name>

1. Enter the oc new-app command:

- Specify the --file option with the path to the *amp*-s3.yml file.
- Specify the --param options with the following values:
- WILDCARD\_DOMAIN: the parameter set to the domain of your OpenShift cluster.
- **AWS\_BUCKET**: with your target bucket name.
- AWS\_ACCESS\_KEY\_ID: with your AWS credentials ID.
- AWS\_SECRET\_ACCESS\_KEY: with your AWS credentials KEY.
- AWS\_REGION: with the AWS: region of your bucket.
- **AWS\_HOSTNAME**: Default: Amazon endpoints AWS S3 compatible provider endpoint hostname.
- AWS\_PROTOCOL: Default: HTTPS AWS S3 compatible provider endpoint protocol.
- **AWS\_PATH\_STYLE**: Default: **false** When set to **true**, the bucket name is always left in the request URI and never moved to the host as a sub-domain.
- Optionally, specify the --param option with the **TENANT\_NAME** parameter to set a custom name for the Admin Portal. If omitted, this defaults to 3scale

oc new-app --file /path/to/amp-s3.yml \ --param WILDCARD\_DOMAIN=<a-domain-that-resolves-to-your-ocp-cluster.com> \ --param TENANT\_NAME=3scale \ --param AWS\_ACCESS\_KEY\_ID=<your-aws-access-key-id> \ --param AWS\_SECRET\_ACCESS\_KEY=<your-aws-access-key-secret> \ --param AWS\_BUCKET=<your-target-bucket-name> \

--param AWS\_REGION=<your-aws-bucket-region> \

--param FILE\_UPLOAD\_STORAGE=s3

The terminal shows the master and tenant URLs, as well as credentials for your newly created 3scale Admin Portal. This output should include the following information:

- master admin username
- master password
- master token information
- tenant username
- tenant password
- tenant token information
- 2. Log in to https://user-admin.3scale-project.example.com as admin/xXxXyz123.
  - \* With parameters: \* ADMIN\_PASSWORD=xXxXyz123 # generated \* ADMIN USERNAME=admin \* TENANT\_NAME=user \* MASTER\_NAME=master \* MASTER\_USER=master \* MASTER PASSWORD=xXxXyz123 # generated ... --> Success Access your application via route 'user-admin.3scale-project.example.com' Access your application via route 'master-admin.3scale-project.example.com' Access your application via route 'backend-user.3scale-project.example.com' Access your application via route 'user.3scale-project.example.com' Access your application via route 'api-user-apicast-staging.3scale-project.example.com' Access your application via route 'api-user-apicast-production.3scale-project.example.com' Access your application via route 'apicast-wildcard.3scale-project.example.com'
- 3. Make a note of these details for future reference.
- 4. The 3scale deployment on OpenShift has been successful when the following command returns:

oc wait --for=condition=available --timeout=-1s \$(oc get dc --output=name)

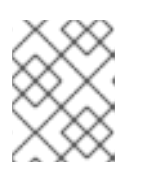

### NOTE

When the 3scale deployment on OpenShift has been successful, your login credentials will work.

## 1.4.6. Deploying 3scale with PostgreSQL

Deploying 3scale with PostgreSQL is an optional procedure. Deploy 3scale with PostgreSQL using the following steps:

### Procedure

- 1. Download amp-postgresql.yml.
- 2. Log in to OpenShift from a terminal session :

oc login

3. Select your project, or create a new project:

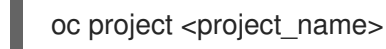

OR

oc new-project <project\_name>

- 1. Enter the oc new-app command:
  - Specify the --file option with the path to the *amp-postgresql.yml* file.
  - Specify the --param options with the following values:
  - WILDCARD\_DOMAIN: the parameter set to the domain of your OpenShift cluster.
  - Optionally, specify the **--param** option with the **TENANT\_NAME** parameter to set a custom name for the Admin Portal. If omitted, this defaults to 3scale

oc new-app --file /path/to/amp-postgresql.yml \ --param WILDCARD\_DOMAIN=<a-domain-that-resolves-to-your-ocp-cluster.com> \ --param TENANT\_NAME=3scale \

The terminal shows the master and tenant URLs, as well as the credentials for your newly created 3scale Admin Portal. This output should include the following information:

- master admin username
- master password
- master token information
- tenant username
- tenant password
- tenant token information

2. Log in to https://user-admin.3scale-project.example.com as admin/xXxXyz123.

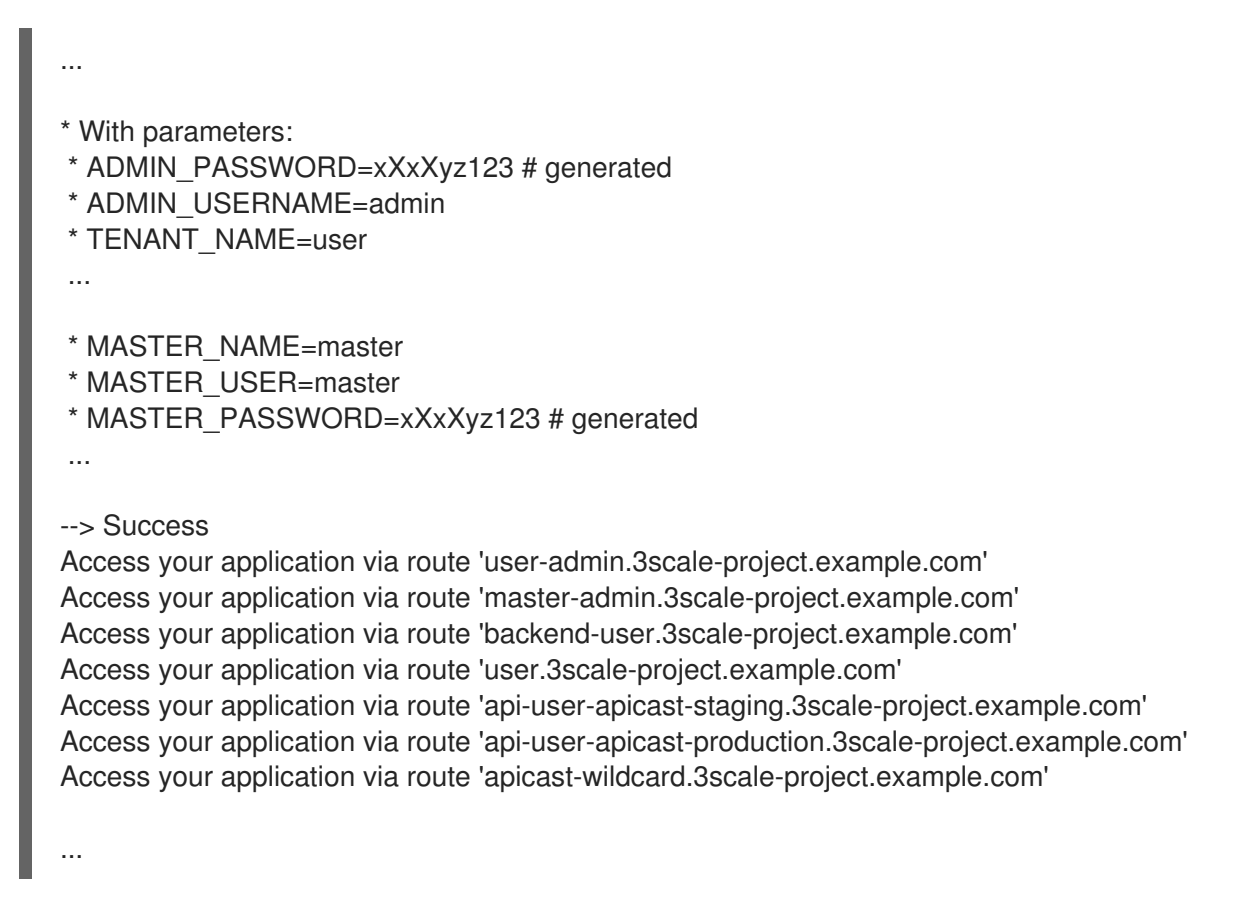

- 3. Make a note of these details for future reference.
- 4. The 3scale deployment on OpenShift has been successful when the following command returns:

oc wait --for=condition=available --timeout=-1s \$(oc get dc --output=name)

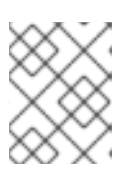

### NOTE

When the 3scale deployment on OpenShift has been successful, your login and credentials will work.

### 1.4.7. Configuring SMTP variables (optional)

OpenShift uses email to send notifications and invite new users. If you intend to use these features, you must provide your own SMTP server and configure SMTP variables in the **system-smtp** secret.

Perform the following steps to configure the SMTP variables in the **system-smtp** secret:

### Procedure

1. If you are not already logged in, log in to OpenShift:

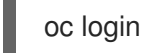

 a. Using the oc patch command, specify the secret type where system-smtp is the name of the secret, followed by the -p option, and write the new values in JSON for the following variables:

| Variable            | Description                                                                                                    |
|---------------------|----------------------------------------------------------------------------------------------------|
| address             | Allows you to specify a remote mail server as a relay                                                                                                    |
| username            | Specify your mail server username                                                                                                    |
| password            | Specify your mail server password                                                                                                    |
| domain              | Specify a HELO domain                                                                                                    |
| port                | Specify the port on which the mail server is listening for new connections                                                                                                    |
| authentication      | Specify the authentication type of your mail<br>server. Allowed values: <b>plain</b> (sends the<br>password in the clear), <b>login</b> (send password<br>Base64 encoded), or <b>cram_md5</b> (exchange<br>information and a cryptographic Message<br>Digest 5 algorithm to hash important<br>information) |
| openssl.verify.mode | Specify how OpenSSL checks certificates when using TLS. Allowed values: <b>none</b> or <b>peer</b> .                                                                                                    |

### Example

oc patch secret system-smtp -p '{"stringData":{"address":"<your\_address>"}}' oc patch secret system-smtp -p '{"stringData":{"username":"<your\_username>"}}' oc patch secret system-smtp -p '{"stringData":{"password":"<your\_password>"}}'

2. After you have set the secret variables, redeploy the **system-app** and **system-sidekiq** pods:

oc rollout latest dc/system-app oc rollout latest dc/system-sidekiq

3. Check the status of the rollout to ensure it has finished:

oc rollout status dc/system-app oc rollout status dc/system-sidekiq

# 1.5. PARAMETERS OF THE 3SCALE TEMPLATE

Template parameters configure environment variables of the 3scale (*amp.yml*) template during and after deployment.

| Name                          | Description                                                                                                    | Default Value             | Required? |
|-------------------------------|----------------------------------------------------------------------------------------------------|---------------------------|-----------|
| APP_LABEL                     | Used for object app<br>labels                                                                                                    | 3scale-api-<br>management | yes       |
| ZYNC_DATABASE_PAS<br>SWORD    | Password for the<br>PostgreSQL connection<br>user. Generated<br>randomly if not<br>provided.                                                      | N/A                       | yes       |
| ZYNC_SECRET_KEY_BA<br>SE      | Secret key base for<br>Zync. Generated<br>randomly if not<br>provided.                                                                            | N/A                       | yes       |
| ZYNC_AUTHENTICATI<br>ON_TOKEN | Authentication token for<br>Zync. Generated<br>randomly if not<br>provided.                                                                       | N/A                       | yes       |
| AMP_RELEASE                   | 3scale release tag.                                                                                                    | 2.8.0                     | yes       |
| ADMIN_PASSWORD                | A randomly generated<br>3scale administrator<br>account password.                                                                                 | N/A                       | yes       |
| ADMIN_USERNAME                | 3scale administrator account username.                                                                                                    | admin                     | yes       |
| APICAST_ACCESS_TO<br>KEN      | Read Only Access Token<br>that APIcast will use to<br>download its<br>configuration.                                                              | N/A                       | yes       |
| ADMIN_ACCESS_TOKE<br>N        | Admin Access Token<br>with all scopes and write<br>permissions for API<br>access.                                                                 | N/A                       | no        |
| WILDCARD_DOMAIN               | Root domain for the<br>wildcard routes. For<br>example, a root domain<br><b>example.com</b> will<br>generate <b>3scale-</b><br>admin.example.com. | N/A                       | yes       |

| Name                        | Description                                                                                  | Default Value                                                        | Required? |
|-----------------------------|----------------------------------------------------------------------------------------------|----------------------------------------------------------------------|-----------|
| TENANT_NAME                 | Tenant name under the<br>root that Admin Portal<br>will be available with -<br>admin suffix. | <b>3scale</b>                                                        | yes       |
| MYSQL_USER                  | Username for MySQL<br>user that will be used for<br>accessing the database.                  | mysql                                                                | yes       |
| MYSQL_PASSWORD              | Password for the<br>MySQL user.                                                              | N/A                                                                  | yes       |
| MYSQL_DATABASE              | Name of the MySQL database accessed.                                                         | system                                                               | yes       |
| MYSQL_ROOT_PASSW<br>ORD     | Password for Root user.                                                                      | N/A                                                                  | yes       |
| SYSTEM_BACKEND_US<br>ERNAME | Internal 3scale API<br>username for internal<br>3scale api auth.                             | 3scale_api_user                                                      | yes       |
| SYSTEM_BACKEND_PA<br>SSWORD | Internal 3scale API<br>password for internal<br>3scale api auth.                             | N/A                                                                  | yes       |
| REDIS_IMAGE                 | Redis image to use                                                                           | registry.redhat.io/rhs<br>cl/redis-5-rhel7:5.0                       | yes       |
| MYSQL_IMAGE                 | Mysql image to use                                                                           | registry.redhat.io/rhs<br>cl/mysql-57-rhel7:5.7                      | yes       |
| MEMCACHED_IMAGE             | Memcached image to<br>use                                                                    | registry.redhat.io/3s<br>cale-<br>amp2/memcached-<br>rhel7:3scale2.8 | yes       |
| POSTGRESQL_IMAGE            | Postgresql image to use                                                                      | registry.redhat.io/rhs<br>cl/postgresql-10-<br>rhel7                 | yes       |
| AMP_SYSTEM_IMAGE            | 3scale System image to use                                                                   | registry.redhat.io/3s<br>cale-amp2/system-<br>rhel7:3scale2.8        | yes       |
| AMP_BACKEND_IMAGE           | 3scale Backend image to use                                                                  | registry.redhat.io/3s<br>cale-amp2/backend-<br>rhel7:3scale2.8       | yes       |

| Name                             | Description                                                                                                    | Default Value                                                              | Required? |
|----------------------------------|----------------------------------------------------------------------------------------------------|----------------------------------------------------------------------------|-----------|
| AMP_APICAST_IMAGE                | 3scale APIcast image to use                                                                                                    | registry.redhat.io/3s<br>cale-amp2/apicast-<br>gateway-<br>rhel8:3scale2.8 | yes       |
| AMP_ZYNC_IMAGE                   | 3scale Zync image to<br>use                                                                                                    | registry.redhat.io/3s<br>cale-amp2/zync-<br>rhel7:3scale2.8                | yes       |
| SYSTEM_BACKEND_SH<br>ARED_SECRET | Shared secret to import<br>events from backend to<br>system.                                                                      | N/A                                                                        | yes       |
| SYSTEM_APP_SECRET<br>_KEY_BASE   | System application secret key base                                                                                                | N/A                                                                        | yes       |
| APICAST_MANAGEME<br>NT_API       | Scope of the APIcast<br>Management API. Can<br>be disabled, status or<br>debug. At least status<br>required for health<br>checks. | status                                                                     | no        |
| APICAST_OPENSSL_VE<br>RIFY       | Turn on/off the<br>OpenSSL peer<br>verification when<br>downloading the<br>configuration. Can be<br>set to true/false.            | false                                                                      | no        |
| APICAST_RESPONSE_<br>CODES       | Enable logging response codes in APIcast.                                                                                         | true                                                                       | no        |
| APICAST_REGISTRY_U<br>RL         | A URL which resolves to<br>the location of APIcast<br>policies                                                                    | http://apicast-<br>staging:8090/policie<br>s                               | yes       |
| MASTER_USER                      | Master administrator<br>account username                                                                                          | master                                                                     | yes       |
| MASTER_NAME                      | The subdomain value for<br>the master Admin<br>Portal, will be appended<br>with the <b>-master</b> suffix                         | master                                                                     | yes       |

| Name                                | Description                                                                                                    | Default Value | Required? |
|-------------------------------------|----------------------------------------------------------------------------------------------------|---------------|-----------|
| MASTER_PASSWORD                     | A randomly generated<br>master administrator<br>password                                                                     | N/A           | yes       |
| MASTER_ACCESS_TOK<br>EN             | A token with master<br>level permissions for API<br>calls                                                                    | N/A           | yes       |
| IMAGESTREAM_TAG_I<br>MPORT_INSECURE | Set to true if the server<br>may bypass certificate<br>verification or connect<br>directly over HTTP<br>during image import. | false         | yes       |

# **1.6. USING APICAST WITH 3SCALE ON OPENSHIFT**

APIcast is available with API Manager for 3scale hosted, and in on-premises installations in OpenShift Container Platform. The configuration procedures are different for both.

This section explains how to deploy APIcast with API Manager on OpenShift.

- Deploying APIcast templates on an existing OpenShift cluster containing 3scale
- Connecting APIcast from a different OpenShift cluster
- Changing the default behavior for embedded APIcast
- Connecting multiple APIcast deployments on a single OpenShift cluster over internal service routes
- Connecting APIcast on other deployments

# 1.6.1. Deploying APIcast templates on an existing OpenShift cluster containing 3scale

3scale OpenShift templates contain two embedded APIcast by default. If you require more API gateways, or require separate APIcast deployments, you can deploy additional APIcast templates on your OpenShift cluster.

Perform the following steps to deploy additional API gateways on your OpenShift cluster:

### Procedure

- 1. Create an access token with the following configurations:
  - Scoped to Account Management API
  - Having read-only access
- 2. Log in to your APIcast cluster:

## oc login

3. Create a secret that allows APIcast to communicate with 3scale. Specify the **create secret** and **apicast-configuration-url-secret** parameters with the access token, tenant name, and wildcard domain of your 3scale deployment:

oc create secret generic apicast-configuration-url-secret --fromliteral=password=https://<ACCESS\_TOKEN>@<TENANT\_NAME>-admin. <WILDCARD\_DOMAIN>

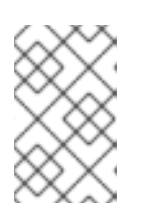

### NOTE

**TENANT\_NAME** is the name under the root that the Admin Portal will be available with. The default value for **TENANT\_NAME** is **3scale**. If you used a custom value in your 3scale deployment, you must use that value here.

4. Import the APIcast template using the **oc new-app** command, specifying the **--file** option with the **apicast.yml** file:

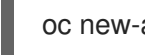

oc new-app --file /opt/amp/templates/apicast.yml

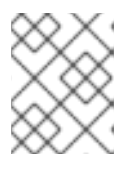

### NOTE

First install the APIcast template as described in Configuring nodes and entitlements.

## 1.6.2. Connecting APIcast from a different OpenShift cluster

If you deploy APIcast on a different OpenShift cluster, outside your 3scale cluster, you must connect through the public route:

### Procedure

- 1. Create an access token with the following configurations:
  - Scoped to Account Management API
  - Having read-only access
- 2. Log in to your APIcast cluster:

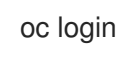

3. Create a secret that allows APIcast to communicate with 3scale. Specify the **create secret** and **apicast-configuration-url-secret** parameters with the access token, tenant name, and wildcard domain of your 3scale deployment:

oc create secret generic apicast-configuration-url-secret --fromliteral=password=https://<ACCESS\_TOKEN>@<TENANT\_NAME>-admin. <WILDCARD\_DOMAIN> NOTE

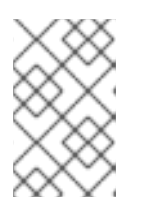

**TENANT\_NAME** is the name under the root that the Admin Portal will be available with. The default value for **TENANT\_NAME** is **3scale**. If you used a custom value in your 3scale deployment, you must use that value.

4. Deploy APIcast on a different OpenShift cluster using the **oc new-app** command. Specify the -- **file** option and the to path to your **apicast.yml** file:

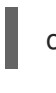

oc new-app --file /path/to/file/apicast.yml

## 1.6.3. Changing the default behavior for embedded APIcast

In external APIcast deployments, you can modify default behavior by changing the template parameters in the APIcast OpenShift template.

In embedded APIcast deployments, 3scale and APIcast are deployed from a single template. You must modify environment variables after deployment if you wish to change the default behavior for the embedded APIcast deployments.

# 1.6.4. Connecting multiple APIcast deployments on a single OpenShift cluster over internal service routes

If you deploy multiple APIcast gateways into the same OpenShift cluster, you can configure them to connect using internal routes through the backend listener service instead of the default external route configuration.

You must have an OpenShift Software-Defined Networking (SDN) plugin installed to connect over internal service routes. How you connect depends on which SDN you have installed:

### ovs-subnet

If you are using the **ovs-subnet** OpenShift SDN plugin, perform the following steps to connect over internal routes:

### Procedure

1. If not already logged in, log in to your OpenShift cluster:

oc login

2. Enter the following command to display the **backend-listener** route URL:

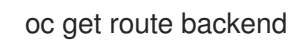

3. Enter the **oc new-app** command with the path to **apicast.yml**:

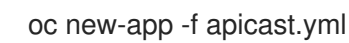

### ovs-multitenant

If you are using the **ovs-multitenant** OpenShift SDN plugin, perform the following steps to connect over internal routes:

### Procedure

1. If not already logged in, log in to your OpenShift cluster:

oc login

2. As administrator, specify the **oadm** command with the **pod-network** and **join-projects** options to set up communication between both projects:

oadm pod-network join-projects --to=<3SCALE\_PROJECT> <APICAST\_PROJECT>

3. Enter the following command to display the **backend-listener** route URL:

oc get route backend

4. Enter the **oc new-app** command with the path to **apicast.yml**:

oc new-app -f apicast.yml

### Additional resources

For information on OpenShift SDN and project network isolation, see Openshift SDN.

### 1.6.5. Connecting APIcast on other deployments

If you deploy APIcast on Docker, you can connect APIcast to 3scale deployed on OpenShift by setting the **THREESCALE\_PORTAL\_ENDPOINT** parameter to the URL and access token of your 3scale Admin Portal deployed on OpenShift. You do not need to set the **BACKEND\_ENDPOINT\_OVERRIDE** parameter in this case.

### Additional resources

For more details, see Deploying APIcast on the Docker containerized environment.

# **1.7. DEPLOYING 3SCALE USING THE OPERATOR**

This section takes you through installing and deploying the 3scale solution via the 3scale operator, using the *APIManager* custom resource.

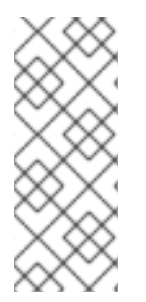

### NOTE

- Wildcard routes have been removed since 3scale 2.6.
  - This functionality is handled by Zync in the background.
- When API providers are created, updated, or deleted, routes automatically reflect those changes.

### Prerequisites

- Authenticating with registry.redhat.io for container images
- Deploying 3scale using the operator first requires that you follow the steps in Installing the 3scale Operator on OpenShift

- OpenShift Container Platform 4
  - A user account with administrator privileges in the OpenShift cluster.
  - Note: OCP 4 supports deployment of 3scale using the operator only.
  - For more information about supported configurations, see the Red Hat 3scale API Management Supported Configurations page.

Follow these procedures to deploy 3scale using the operator:

- Deploying the APIManager custom resource
- Getting the APIManager Admin Portal and Master Admin Portal credentials
- Getting the Admin Portal URL
- High availability in 3scale using the operator

### 1.7.1. Deploying the APIManager custom resource

Deploying the *APIManager* custom resource will make the operator begin processing and will deploy a 3scale solution from it.

### Procedure

- 1. Click Catalog > Installed Operators.
  - a. From the list of Installed Operators, click 3scale Operator.
- 2. Click the API Manager tab.
- 3. Click Create APIManager.
- 4. Clear the sample content and add the following *YAML* definitions to the editor, then click **Create**.
  - Before 3scale 2.8, you could configure the automatic addition of replicas by setting the **highAvailability** field to **true**. From 3scale 2.8, the addition of replicas is controlled through the replicas field in the APIManager CR as shown in the following example.

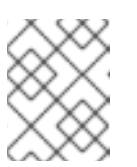

### NOTE

The *wildcardDomain* parameter can be any desired name you wish to give that resolves to an IP address, which is a valid DNS domain.

• APIManager CR with minimum requirements:

apiVersion: apps.3scale.net/v1alpha1 kind: APIManager metadata: name: apimanager-sample spec: wildcardDomain: example.com

• APIManager CR with replicas configured:

apiVersion: apps.3scale.net/v1alpha1 kind: APIManager metadata: name: apimanager-sample spec: wildcardDomain: apimanager-sample system: appSpec: replicas: 1 sidekiqSpec: replicas: 1 zync: appSpec: replicas: 1 queSpec: replicas: 1 backend: cronSpec: replicas: 1 listenerSpec: replicas: 1 workerSpec: replicas: 1 apicast: productionSpec: replicas: 1 stagingSpec: replicas: 1 wildcardDomain: example.com

### 1.7.2. Getting the APIManager Admin Portal and Master Admin Portal credentials

To log in to either the 3scale Admin Portal or Master Admin Portal after the operator-based deployment, you need the credentials for each separate portal. To get these credentials:

1. Run the following commands to get the Admin Portal credentials:

oc get secret system-seed -o json | jq -r .data.ADMIN\_USER | base64 -d oc get secret system-seed -o json | jq -r .data.ADMIN\_PASSWORD | base64 -d

- a. Log in as the Admin Portal administrator to verify these credentials are working.
- 2. Run the following commands to get the Master Admin Portal credentials:

oc get secret system-seed -o json | jq -r .data.MASTER\_USER | base64 -d oc get secret system-seed -o json | jq -r .data.MASTER\_PASSWORD | base64 -d

a. Log in as the Master Admin Portal administrator to verify these credentials are working.

### Additional resources

For more information about the APIManager fields, refer to the Reference documentation.

### 1.7.3. Getting the Admin Portal URL

When you deploy 3scale using the operator, a default tenant is created, with a fixed URL: **3scale-admin.\${wildcardDomain}** 

The 3scale Dashboard shows the new portal URL of the tenant. As an example, if the *<wildCardDomain>* is **3scale-project.example.com**, the Admin Portal URL is: **https://3scale-admin.3scale-project.example.com**.

The **wildcardDomain** is the *<wildCardDomain>* parameter you provided during installation. Open this unique URL in a browser using the this command:

xdg-open https://3scale-admin.3scale-project.example.com

Optionally, you can create new tenants on the MASTER portal URL: master.\${wildcardDomain}

### 1.7.4. High availability in 3scale using the operator

High availability (HA) in 3scale using the operator aims to provide uninterrupted uptime if, for example, if one or more databases were to fail.

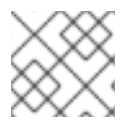

### NOTE

.spec.highAvailability.enabled is only for external databases.

If you want HA in your 3scale operator-based deployment, note the following:

- Deploy and configure 3scale critical databases externally, specifically system database, system redis, and backend redis. Make sure you deploy and configure those databases in a way they are highly available.
- Specify the connection endpoints to those databases for 3scale by pre-creating their corresponding Kubernetes Secrets.
  - See External databases installation for more information.
  - See Enabling Pod Disruption Budgets for more information about non-database deployment configurations.
- Set the **.spec.highAvailability.enabled** attribute to **true** when deploying the APIManager CR to enable external database mode for the critical databases: system database, system redis, and backend redis.

Additionally, if you want the zync database to be highly available to avoid zync potentially losing queue jobs data on restart, note the following:

- Deploy and configure the zync database externally. Make sure you deploy and configure the database in a way that it is highly available.
- Specify the connection endpoint to the zync database for 3scale by pre-creating its corresponding Kubernetes Secrets.
  - See Zync database secret for more information.
  - Deploy 3scale setting the **spec.highAvailability.externalZyncDatabaseEnabled** attribute to true to specify zync database as an external database.

# 1.8. DEPLOYMENT CONFIGURATION OPTIONS FOR 3SCALE ON OPENSHIFT USING THE OPERATOR

This section provides information about the deployment configuration options for Red Hat 3scale API Management on OpenShift using the operator.

### Prerequisites

- Authenticating with registry.redhat.io for container images
- Deploying 3scale using the operator first requires that you follow the steps in Installing the 3scale Operator on OpenShift
- OpenShift Container Platform 4.x
  - A user account with administrator privileges in the OpenShift cluster.

### 1.8.1. Default deployment configuration

By default, the following deployment configuration options will be applied:

- Containers will have Kubernetes resource limits and requests .
  - This ensures a minimum performance level.
  - It limits resources to allow external services and allocation of solutions.
- Deployment of internal databases.
- File storage will be based on Persistence Volumes (PV).
  - One will require read, write, execute (RWX) access mode.
  - OpenShift configured to provide them upon request.
- Deploy MySQL as the internal relational database.

The default configuration option is suitable for proof of concept (PoC) or evaluation by a customer.

One, many, or all of the default configuration options can be overriden with specific field values in the *APIManager* custom resource. The 3scale operator allows all available combinations whereas templates allow fixed deployment profiles. For example, the 3scale operator allows deployment of 3scale in evaluation mode and external databases mode. Templates do not allow this specific deployment configuration. Templates are only available for the most common configuration options.

### 1.8.2. Evaluation installation

For and evaluation installtion, containers will not have kubernetes resource limits and requests specified. For example:

- Small memory footprint
- Fast startup
- Runnable on laptop

• Suitable for presale/sales demos

```
apiVersion: apps.3scale.net/v1alpha1
kind: APIManager
metadata:
name: example-apimanager
spec:
wildcardDomain: lvh.me
resourceRequirementsEnabled: false
```

Check APIManager custom resource for reference.

### 1.8.3. External databases installation

An external databases installation is suitable for production use where high availability (HA) is a requirement or where you plan to reuse your own databases.

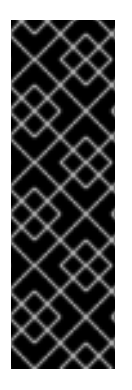

### IMPORTANT

When enabling the 3scale external databases installation mode, all of the following databases are externalized:

- backend-redis
- system-redis
- system-database (mysql, postgresql, or oracle)

3scale 2.8 and above has been tested is supported with the following database versions:

| Database   | Version |
|------------|---------|
| Redis      | 5.0     |
| MySQL      | 5.7     |
| PostgreSQL | 10.6    |

Before creating *APIManager custom resource* to deploy 3scale, you must provide the following connection settings for the external databases using OpenShift secrets.

### 1.8.3.1. Backend Redis secret

Deploy two external Redis instances and fill in the connection settings as shown in the following example:

apiVersion: v1 kind: Secret metadata: name: backend-redis stringData: REDIS\_STORAGE\_URL: "redis://backend-redis-storage" REDIS\_STORAGE\_SENTINEL\_HOSTS: "redis://sentinel-0.example.com:26379,redis://sentinel-1.example.com:26379, redis://sentinel-2.example.com:26379" REDIS\_STORAGE\_SENTINEL\_ROLE: "master" REDIS\_QUEUES\_URL: "redis://backend-redis-queues" REDIS\_QUEUES\_SENTINEL\_HOSTS: "redis://sentinel-0.example.com:26379,redis://sentinel-1.example.com:26379, redis://sentinel-2.example.com:26379" REDIS\_QUEUES\_SENTINEL\_ROLE: "master" REDIS\_QUEUES\_SENTINEL\_ROLE: "master"

The Secret name must be **backend-redis**.

### 1.8.3.2. System Redis secret

Deploy two external Redis instances and fill in the connection settings as shown in the following example:

apiVersion: v1 kind: Secret metadata: name: system-redis stringData: URL: "redis://system-redis" SENTINEL\_HOSTS: "redis://sentinel-0.example.com:26379,redis://sentinel-1.example.com:26379, redis://sentinel-2.example.com:26379" SENTINEL\_ROLE: "master" NAMESPACE: "" MESSAGE\_BUS\_URL: "redis://system-redis-messagebus" MESSAGE\_BUS\_SENTINEL\_HOSTS: "redis://sentinel-0.example.com:26379,redis://sentinel-1.example.com:26379, redis://sentinel-2.example.com:26379" MESSAGE BUS SENTINEL ROLE: "master" MESSAGE BUS NAMESPACE: "" type: Opaque

The Secret name must be system-redis.

### 1.8.3.3. System database secret

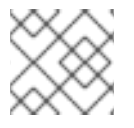

### NOTE

The Secret name must be system-database.

When you are deploying 3scale, you have three alternatives for your system database. Configure different attributes and values for each alternative's related secret.

- MySQL
- PostgreSQL
- Oracle Database

To deploy a MySQL, PostgreSQL, or an Oracle Database system database secret, fill in the connection settings as shown in the following examples:

### MySQL system database secret

apiVersion: v1 kind: Secret metadata: name: system-database stringData: URL: "mysql2://{DB\_USER}:{DB\_PASSWORD}@{DB\_HOST}:{DB\_PORT}/{DB\_NAME}" type: Opaque

### PostgreSQL system database secret

apiVersion: v1 kind: Secret metadata: name: system-database stringData: URL: "postgresql://{DB\_USER}:{DB\_PASSWORD}@{DB\_HOST}:{DB\_PORT}/{DB\_NAME}" type: Opaque

### Oracle system database secret

| apiVersion: v1                                                                 |
|--------------------------------------------------------------------------------|
| kind: Secret                                                                   |
| metadata:                                                                      |
| name: system-database                                                          |
| stringData:                                                                    |
| URL: "oracle-enhanced://{DB_USER}:{DB_PASSWORD}@{DB_HOST}:{DB_PORT}/{DB_NAME}" |
| ORACLE_SYSTEM_PASSWORD: "{SYSTEM_PASSWORD}"                                    |
| type: Opaque                                                                   |

### 1.8.3.4. Zync database secret

In a zync database setup, when HighAvailability is enabled, and if the **externalZyncDatabaseEnabled** field is also enabled, the user has to pre-create a secret named **zync**. Then set **zync** with the **DATABASE\_URL** and **DATABASE\_PASSWORD** fields with the values pointing to your externally database. The external database must be in high-availability mode. See the following example:

| apiVersion: v1                                                                                                    |
|----------------------------------------------------------------------------------------------------|
| kind: Secret                                                                                                    |
| metadata:                                                                                                    |
| name: zync                                                                                                    |
| stringData:                                                                                                    |
| DATABASE_URL: postgresql:// <zync-db-user>:<zync-db-password>@<zync-db-host>:<zync-db-< td=""></zync-db-<></zync-db-host></zync-db-password></zync-db-user> |
| port>/zync_production                                                                                                    |
| ZYNC_DATABASE_PASSWORD: <zync-db-password></zync-db-password>                                                                                               |
| type: Opaque                                                                                                    |

### 1.8.3.5. APIManager custom resources to deploy 3scale
### NOTE

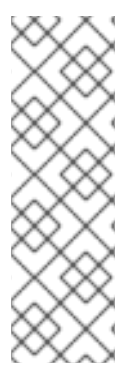

# • When you enable **highAvailability**, you must pre-create the **backend-redis**, **system-redis**, and **system-database** secrets.

- When you enable **highAvailability** and the **externalZyncDatabaseEnabled** fields together, you must pre-create the zync database secret.
  - Choose only one type of database to externalize in the case of **system-database**.

Configuration of the *APIManager* custom resource will depend on whether or not your choice of database is external to your 3scale deployment.

If your backend Redis, system Redis, and system database will be external to 3scale, the *APIManager* custom resource must have **highAvailability** set to **true**. See the following example:

apiVersion: apps.3scale.net/v1alpha1 kind: APIManager metadata: name: example-apimanager spec: wildcardDomain: lvh.me highAvailability: enabled: true

If your zync database will be external, the *APIManager* custom resource must have **highAvailability** set to **true** and **externalZyncDatabaseEnabled** must also be set to **true**. See the following example:

apiVersion: apps.3scale.net/v1alpha1 kind: APIManager metadata: name: example-apimanager spec: wildcardDomain: lvh.me highAvailability: enabled: true externalZyncDatabaseEnabled: true

#### Additional resources

- Backend redis secret
- System database secret
- APIManager HighAvailabilitySpec
- Zync secret

## 1.8.4. Amazon Simple Storage Service 3scale *Filestorage* installation

The following examples show 3scale *FileStorage* using Amazon Simple Storage Service (Amazon S3) instead of persistent volume claim (PVC).

Before creating *APIManager* custom resource to deploy 3scale, connection settings for the S3 service needs to be provided using an openshift secret.

## 1.8.4.1. Amazon S3 secret

In the following example, Secret name can be anyone, as it will be referenced in the *APIManager* custom resource.

kind: Secret metadata: creationTimestamp: null name: aws-auth stringData: AWS\_ACCESS\_KEY\_ID: 123456 AWS\_SECRET\_ACCESS\_KEY: 98765544 AWS\_BUCKET: mybucket.example.com AWS\_REGION: eu-west-1 type: Opaque

Lastly, create the APIManager custom resource to deploy 3scale.

| apiVersion: apps.3scale.net/v1alpha1 kind: APIManager |
|-------------------------------------------------------|
| metadata:                                             |
| name: example-apimanager                              |
| spec:                                                 |
| wildcardDomain: lvh.me                                |
| system:                                               |
| fileStorage:                                          |
| simpleStorageService:                                 |
| configurationSecretRef:                               |
| name: aws-auth                                        |
|                                                       |

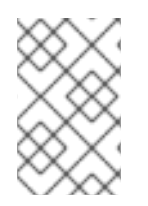

## NOTE

Amazon S3 region and Amazon S3 bucket settings are provided directly in the *APIManager* custom resource. The Amazon S3 secret name is provided directly in the *APIManager* custom resource.

Check APIManager SystemS3Spec for reference.

# 1.8.5. PostgreSQL installation

A MySQL internal relational database is the default deployment. This deployment configuration can be overriden to use PostgreSQL instead.

apiVersion: apps.3scale.net/v1alpha1 kind: APIManager metadata: name: example-apimanager spec: wildcardDomain: lvh.me system: database: postgresql: {}

Check APIManager DatabaseSpec for reference.

### 1.8.6. Reconciliation

Once 3scale has been installed, the 3scale operator enables updating a given set of parameters from the custom resource to modify system configuration options. Modifications are made by *hot swapping*, that is, without stopping or shutting down the system.

Not all the parameters of the APIManager custom resource definitions (CRDs) are reconcilable.

The following is a list of reconcilable parameters:

- Section 1.8.6.1, "Resources"
- Section 1.8.6.2, "Backend replicas"
- Section 1.8.6.3, "APIcast replicas"
- Section 1.8.6.4, "System replicas"

#### 1.8.6.1. Resources

Resource limits and requests for all 3scale components.

```
apiVersion: apps.3scale.net/v1alpha1
kind: APIManager
metadata:
name: example-apimanager
spec:
ResourceRequirementsEnabled: true/false
```

#### 1.8.6.2. Backend replicas

Backend components pod count.

```
apiVersion: apps.3scale.net/v1alpha1
kind: APIManager
metadata:
name: example-apimanager
spec:
backend:
listenerSpec:
replicas: X
workerSpec:
replicas: Y
cronSpec:
replicas: Z
```

#### 1.8.6.3. APIcast replicas

APIcast staging and production components pod count.

```
apiVersion: apps.3scale.net/v1alpha1
kind: APIManager
metadata:
name: example-apimanager
spec:
apicast:
productionSpec:
replicas: X
stagingSpec:
replicas: Z
```

#### 1.8.6.4. System replicas

System app and system sidekiq components pod count

```
apiVersion: apps.3scale.net/v1alpha1
kind: APIManager
metadata:
name: example-apimanager
spec:
system:
appSpec:
replicas: X
sidekiqSpec:
replicas: Z
```

#### 1.8.6.5. Zync replicas

Zync app and que components pod count

```
apiVersion: apps.3scale.net/v1alpha1
kind: APIManager
metadata:
name: example-apimanager
spec:
zync:
appSpec:
replicas: X
queSpec:
replicas: Z
```

# **1.9. TROUBLESHOOTING COMMON 3SCALE INSTALLATION ISSUES**

This section contains a list of common installation issues and provides guidance for their resolution.

- Previous deployment leaving dirty persistent volume claims
- Wrong or missing credentials of the authenticated image registry
- Incorrectly pulling from the Docker registry

- Permission issues for MySQL when persistent volumes are mounted locally
- Unable to upload logo or images
- Test calls not working on OpenShift
- APIcast on a different project from 3scale failing to deploy

### 1.9.1. Previous deployment leaving dirty persistent volume claims

#### Problem

A previous deployment attempt leaves a dirty Persistent Volume Claim (PVC) causing the MySQL container to fail to start.

#### Cause

Deleting a project in OpenShift does not clean the PVCs associated with it.

#### Solution

#### Procedure

1. Find the PVC containing the erroneous MySQL data with the **oc get pvc** command:

| # oc get pvc      |           |          |       |            |        |     |
|-------------------|-----------|----------|-------|------------|--------|-----|
| NAME              | STATUS    | VOLUME   | CAPA  | CITY ACCES | SMODES | AGE |
| backend-redis-sto | rage Boun | d vol003 | 100Gi | RWO,RWX    | ( 4d   |     |
| mysql-storage     | Bound     | vol006 1 | 00Gi  | RWO,RWX    | 4d     |     |
| system-redis-stor | age Bound | 800lov b | 100Gi | RWO,RWX    | 4d     |     |
| system-storage    | Bound     | vol004   | 100Gi | RWO,RWX    | 4d     |     |

- 2. Stop the deployment of the system-mysql pod by clicking **cancel deployment** in the OpenShift UI.
- 3. Delete everything under the MySQL path to clean the volume.
- 4. Start a new **system-mysql** deployment.

## 1.9.2. Wrong or missing credentials of the authenticated image registry

#### Problem

Pods are not starting. ImageStreams show the following error:

! error: Import failed (InternalError): ...unauthorized: Please login to the Red Hat Registry

#### Cause

While installing 3scale on OpenShift 4.x, OpenShift fails to start pods because ImageStreams cannot pull the images they reference. This happens because the pods cannot authenticate against the registries they point to.

#### Solution

#### Procedure

1. Type the following command to verify the configuration of your container registry authentication:

\$ oc get secret

• If your secret exists, you will see the following output in the terminal:

threescale-registry-auth kubernetes.io/dockerconfigjson 1 4m9s

- However, if you do not see the output, you must do the following:
- 2. Use the credentials you previously set up while Creating a registry service account to create your secret.
- 3. Use the steps in Configuring registry authentication in OpenShift, replacing <your-registryservice-account-username> and <your-registry-service-account-password> in the oc create secret command provided.
- 4. Generate the **threescale-registry-auth** secret in the same namespace as the *APIManager* resource. You must run the following inside the **<project-name>**:

oc project <project-name>

- oc create secret docker-registry threescale-registry-auth  $\$
- --docker-server=registry.redhat.io \
- --docker-username="<your-registry-service-account-username>" \
- --docker-password="<your-registry-service-account-password>"
- --docker-email="<email-address>"
- 5. Delete and recreate the APIManager resource:

\$ oc delete -f apimanager.yaml apimanager.apps.3scale.net "example-apimanager" deleted

\$ oc create -f apimanager.yaml apimanager.apps.3scale.net/example-apimanager created

#### Verification

- 1. Type the following command to confirm that deployments have a status of **Starting** or **Ready**. The pods then begin to spawn:
  - \$ oc describe apimanager
    (...)
    Status:
     Deployments:
     Ready:
     apicast-staging
     system-memcache
     system-mysql
     system-redis
     zync
     zync-database
     zync-que

Starting: apicast-production backend-cron backend-worker system-sidekiq system-sphinx Stopped: backend-listener backend-redis system-app

2. Type the following command to see the status of each pod:

| \$ oc get pods                                   |         |           |      |      |     |
|--------------------------------------------------|---------|-----------|------|------|-----|
| NAME F                                           | READY S | STATUS    | REST | ARTS | AGE |
| 3scale-operator-66cc6d857b-sxhgm 1/1 Running 0 1 |         |           |      |      | 17h |
| apicast-production-1-deplo                       | y 1/1   | Running   | 0    | 17r  | n   |
| apicast-production-1-pxkqn                       | n 0/1   | Pending   | 0    | 17   | m   |
| apicast-staging-1-dbwcw                          | 1/1     | Running   | 0    | 17n  | ו   |
| apicast-staging-1-deploy                         | 0/1     | Completed | 0    | 17n  | n   |
| backend-cron-1-deploy                            | 1/1     | Running   | 0    | 17m  |     |

## 1.9.3. Incorrectly pulling from the Docker registry

#### Problem

The following error occurs during installation:

```
svc/system-redis - 1EX.AMP.LE.IP:6379
dc/system-redis deploys docker.io/rhscl/redis-32-rhel7:3.2-5.3
deployment #1 failed 13 minutes ago: config change
```

#### Cause

OpenShift searches for and pulls container images by issuing the **docker** command. This command refers to the **docker.io** Docker registry instead of the **registry.redhat.io** Red Hat container registry.

This occurs when the system contains an unexpected version of the Docker containerized environment.

#### Solution

#### Procedure

Use the appropriate version of the Docker containerized environment.

# 1.9.4. Permission issues for MySQL when persistent volumes are mounted locally

#### Problem

The system-msql pod crashes and does not deploy causing other systems dependant on it to fail deployment. The pod log displays the following error:

[ERROR] Cannot start server : on unix socket: Permission denied [ERROR] Do you already have another mysqld server running on socket: /var/lib/mysql/mysql.sock ? [ERROR] Aborting

#### Cause

The MySQL process is started with inappropriate user permissions.

#### Solution

#### Procedure

1. The directories used for the persistent volumes MUST have the write permissions for the root group. Having read-write permissions for the root user is not enough as the MySQL service runs as a different user in the root group. Execute the following command as the root user:

chmod -R g+w /path/for/pvs

2. Execute the following command to prevent SElinux from blocking access:

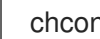

chcon -Rt svirt sandbox file t /path/for/pvs

#### 1.9.5. Unable to upload logo or images

#### Problem

Unable to upload a logo - system-app logs display the following error:

Errno::EACCES (Permission denied @ dir s mkdir - /opt/system/public//system/provider-name/2

#### Cause

Persistent volumes are not writable by OpenShift.

#### Solution

#### Procedure

Ensure your persistent volume is writable by OpenShift. It should be owned by root group and be group writable.

## 1.9.6. Test calls not working on OpenShift

#### Problem

Test calls do not work after creation of a new service and routes on OpenShift. Direct calls via curl also fail, stating: service not available.

#### Cause

3scale requires HTTPS routes by default, and OpenShift routes are not secured.

#### Solution

#### Procedure

Ensure the secure route checkbox is clicked in your OpenShift router settings.

# 1.9.7. APIcast on a different project from 3scale failing to deploy

#### Problem

APIcast deploy fails (pod does not turn blue). You see the following error in the logs:

update acceptor rejected apicast-3: pods for deployment "apicast-3" took longer than 600 seconds to become ready

You see the following error in the pod:

Error synching pod, skipping: failed to "StartContainer" for "apicast" with RunContainerError: "GenerateRunContainerOptions: secrets \"apicast-configuration-url-secret\" not found"

#### Cause

The secret was not properly set up.

#### Solution

### Procedure

When creating a secret with APIcast v3, specify apicast-configuration-url-secret:

oc create secret generic apicast-configuration-url-secret --fromliteral=password=https://<ACCESS\_TOKEN>@<TENANT\_NAME>-admin.<WILDCARD\_DOMAIN>

# CHAPTER 2. INSTALLING APICAST

APIcast is an NGINX based API gateway used to integrate your internal and external API services with the Red Hat 3scale API Management Platform. APIcast does load balancing by using round-robin.

In this guide you will learn about deployment options, environments provided, and how to get started.

#### Prerequisites

APIcast is not a standalone API gateway. It needs connection to 3scale API Manager.

• You will need a working 3scale On-Premises instance.

To install APIcast, perform the steps outlined in the following sections:

- Section 2.1, "APIcast deployment options"
- Section 2.2, "APIcast environments"
- Section 2.3, "Configuring the integration settings"
- Section 2.4, "Configuring your service"
- Section 2.5, "Installing the APIcast operator"
- Section 2.6, "Deploying an APIcast gateway self-managed solution using the operator"
- Section 2.7, "WebSocket protocol support for APIcast"
- Section 2.8, "HTTP/2 in the APIcast gateway"

# 2.1. APICAST DEPLOYMENT OPTIONS

You can use hosted or self-managed APIcast. In both cases, APIcast must be connected to the rest of the 3scale API Management platform:

- Embedded APIcast: Two APIcast gateways (staging and production) come by default with the 3scale API Management installation. They come pre-configured and ready to use out-of-thebox.
- **Self-managed APIcast**: You can deploy APIcast wherever you want. Here are a few recommended options to deploy APIcast:
  - Deploying APIcast on the Docker containerized environment: Download a ready to use Docker-formatted container image, which includes all of the dependencies to run APIcast in a Docker-formatted container.
  - Running APIcast on Red Hat OpenShift: Run APIcast on a supported version of OpenShift. You can connect self-managed APIcasts to a 3scale On-premises installation or to a 3scale Hosted (SaaS) account.

# 2.2. APICAST ENVIRONMENTS

By default, when you create a 3scale account, you get embedded APIcast in two different environments:

• **Staging**: Intended to be used only while configuring and testing your API integration. When you

have confirmed that your setup is working as expected, then you can choose to deploy it to the production environment. The OpenShift template sets the parameters of the Staging APIcast in a way that the configuration is reloaded on each API call

(APICAST\_CONFIGURATION\_LOADER: lazy, APICAST\_CONFIGURATION\_CACHE: 0). It is useful to test the changes in APIcast configuration quickly.

• Production: This environment is intended for production use. The following parameters are set for the Production APIcast in the OpenShift template: APICAST\_CONFIGURATION\_LOADER: boot, APICAST\_CONFIGURATION\_CACHE: 300. This means that the configuration will be fully loaded when APIcast is started, and will be cached for 300 seconds (5 minutes). After 5 minutes the configuration will be reloaded. This means that when you promote the configuration to production, it may take up to 5 minutes to be applied, unless you trigger a new deployment of APIcast.

# 2.3. CONFIGURING THE INTEGRATION SETTINGS

#### Go to [your\_API\_name] > Integration > Configuration

On the Configuration page you will see the Integration settings.

By default, you find these values:

- Deployment Option: embedded APIcast.
- Authentication mode: API key.

You can change these settings by clicking on **edit integration settings** in the upper-right corner.

# 2.4. CONFIGURING YOUR SERVICE

You must declare your API back-end in the *Private Base URL* field, which is the endpoint host of your API back-end. APIcast will redirect all traffic to your API back-end after all authentication, authorization, rate limits and statistics have been processed.

This section will guide you through configuring your service:

- Declaring the API backend
- Configuring the authentication settings
- Configuring the API test call

## 2.4.1. Declaring the API backend

Typically, the Private Base URL of your API will be something like https://api-

**backend.yourdomain.com:443**, on the domain that you manage (**yourdomain.com**). For instance, if you were integrating with the Twitter API the Private Base URL would be **https://api.twitter.com**/.

In this example, you will use the **Echo API** hosted by 3scale, a simple API that accepts any path and returns information about the request (path, request parameters, headers, etc.). Its Private Base URL is https://echo-api.3scale.net:443.

#### Procedure

• Test your private (unmanaged) API is working. For example, for the Echo API you can make the following call with **curl** command:

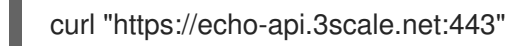

You will get the following response:

```
"method": "GET",
 "path": "/",
 "args": ""
 "body": "",
 "headers": {
  "HTTP_VERSION": "HTTP/1.1",
  "HTTP_HOST": "echo-api.3scale.net",
  "HTTP_ACCEPT": "*/*",
  "HTTP USER AGENT": "curl/7.51.0",
  "HTTP_X_FORWARDED_FOR": "2.139.235.79, 10.0.103.58",
  "HTTP_X_FORWARDED_HOST": "echo-api.3scale.net",
  "HTTP_X_FORWARDED_PORT": "443",
  "HTTP X FORWARDED PROTO": "https",
  "HTTP FORWARDED": "for=10.0.103.58;host=echo-api.3scale.net;proto=https"
 },
 "uuid": "ee626b70-e928-4cb1-a1a4-348b8e361733"
}
```

# 2.4.2. Configuring the authentication settings

You can configure authentication settings for your API in the **AUTHENTICATION SETTINGS** section.

The following fields are all optional:

| Field                | Description                                                                                                    |
|----------------------|----------------------------------------------------------------------------------------------------|
| Host Header          | Define a custom Host request header. This is<br>required if your API backend only accepts traffic<br>from a specific host.                                        |
| Secret Token         | Used to block direct developer requests to your API backend. Set the value of the header here, and ensure your backend only allows calls with this secret header. |
| Credentials location | Define whether credentials are passed as HTTP headers, query parameters or as HTTP basic authentication.                                                          |
| Auth user key        | Set the user key associated with the credentials location                                                                                                    |

| Field  | Description                                                                                                    |
|--------|----------------------------------------------------------------------------------------------------|
| Errors | Define the response code, content type, and<br>response body, for the following errors:<br>authentication failed, authentication missing, no<br>match. |

# 2.4.3. Configuring the API test call

#### Procedure

- 1. Configure the test call for the hosted staging environment.
- 2. Enter a path existing in your API in the **API test GET request field** (for example, /**v1/word/good.json**).
- 3. Save the settings by clicking on the **Update Product** button in the bottom right part of the page.
  - a. This will deploy the APIcast configuration to the 3scale Hosted staging environment. If everything is configured correctly, the vertical line on the left should turn green.

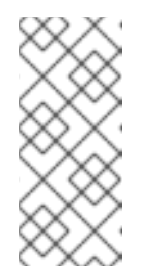

### NOTE

**If you are using one of the Self-managed deployment options** save the configuration from the GUI and make sure it is pointing to your deployed API gateway by adding the correct host in the staging or production public base URL field. Before making any calls to your production gateway, do not forget to click on the **Promote v.x to Production** button.

4. Find the sample **curl** at the bottom of the staging section and run it from the console:

curl "https://XXX.staging.apicast.io:443/v1/word/good.json?user\_key=YOUR\_USER\_KEY"

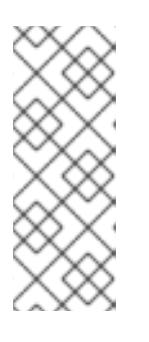

#### NOTE

You should get the same response as above, however, this time the request will go through the 3scale hosted APIcast instance. **Note:** You should make sure you have an application with valid credentials for the service. If you are using the default API service created on sign up to 3scale, you should already have an application. Otherwise, if you see **USER\_KEY** or **APP\_ID** and **APP\_KEY** values in the test curl, you need to create an application for this service first.

#### Now you have your API integrated with 3scale.

3scale Hosted APIcast gateway does the validation of the credentials and applies the rate limits that you defined for the application plan of the application. If you try to make a call without credentials, or with invalid credentials, you will see an error message.

# 2.5. INSTALLING THE APICAST OPERATOR

This guide provides steps for installing the APIcast operator through the OpenShift Container Platform (OCP) console.

#### Procedure

- 1. Log in to the OCP console using an account with administrator privileges.
- 2. Create new project **operator-test** in **Projects > Create Project**
- 3. Click Operators > Installed Operators
- 4. Type *apicast* in the *Filter by keyword* box to find the APIcast operator. Do not use the community version.
- 5. Click the APIcast operator. You will see information about the APIcast operator.
- 6. Click Install. The Create Operator Subscription page opens.
- 7. Click Subscribe to accept all of the default selections on the Create Operator Subscription page.
  - a. The subscription upgrade status is shown as *Up to date*.
- 8. Click **Operators > Installed Operators** to verify that the APIcast operator *ClusterServiceVersion* (CSV) status displays to *InstallSucceeded* in the **operator-test** project.

# 2.6. DEPLOYING AN APICAST GATEWAY SELF-MANAGED SOLUTION USING THE OPERATOR

This guide provides steps for deploying an APIcast gateway self-managed solution using the APIcast operator via the Openshift Container Platform console.

#### Prerequisites

- OpenShift Container Platform (OCP) 4.x or later with administrator privileges.
- You must first follow the steps in Installing the APIcast operator.

#### Procedure

- 1. Log in to the OCP console using an account with administrator privileges.
- 2. Click Operators > Installed Operators
- 3. Click the APIcast Operator from the list of Installed Operators.
- 4. Click the **APIcast > Create APIcast**

## 2.6.1. APICast deployment and configuration options

You can deploy and configure an APIcast gateway self-managed solution using two approaches:

- Providing a 3scale system endpoint
- Providing a configuration secret

### 2.6.1.1. Providing a 3scale system endpoint

#### Procedure

1. Create an OpenShift secret that contains 3scale System Admin Portal endpoint information:

oc create secret generic \${SOME\_SECRET\_NAME} --fromliteral=AdminPortalURL=\${MY\_3SCALE\_URL}

- **\${SOME\_SECRET\_NAME}** is the name of the secret and can be any name you want as long as it does not conflict with an existing secret.
- \${MY\_3SCALE\_URL} is the URI that includes your 3scale access token and 3scale System portal endpoint. For more details, see THREESCALE\_PORTAL\_ENDPOINT

#### Example

oc create secret generic 3scaleportal --from-literal=AdminPortalURL=https://access-token@account-admin.3scale.net

For more information about the contents of the secret see the Admin portal configuration secret reference.

2. Create the OpenShift object for APIcast

```
apiVersion: apps.3scale.net/v1alpha1
kind: APIcast
metadata:
name: example-apicast
spec:
adminPortalCredentialsRef:
name: SOME_SECRET_NAME
```

The **spec.adminPortalCredentialsRef.name** must be the name of the existing OpenShift secret that contains the 3scale system Admin Portal endpoint information.

3. Verify the APIcast pod is running and ready, by confirming that the **readyReplicas** field of the OpenShift Deployment associated with the APIcast object is *1*. Alternatively, wait until the field is set with:

\$ echo \$(oc get deployment apicast-example-apicast -o jsonpath='{.status.readyReplicas}')
1

#### 2.6.1.1.1. Verifying the APIcast gateway is running and available

#### Procedure

1. Ensure the OpenShift Service APIcast is exposed to your local machine, and perform a test request. Do this by port-forwarding the APIcast OpenShift Service to **localhost:8080**:

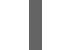

oc port-forward svc/apicast-example-apicast 8080

2. Make a request to a configured 3scale service to verify a successful HTTP response. Use the domain name configured in **Staging Public Base URL** or **Production Public Base URL** settings of your service. For example:

\$ curl 127.0.0.1:8080/test -H "Host: myhost.com"

#### 2.6.1.1.2. Exposing APIcast externally via a Kubernetes Ingress

To expose APIcast externally via a Kubernetes Ingress, set and configure the **exposedHost** section. When the **host** field in the **exposedHost** section is set, this creates a Kubernetes Ingress object. The Kubernetes Ingress object can then be used by a previously installed and existing Kubernetes Ingress Controller to make APIcast accessible externally.

To learn what Ingress Controllers are available to make APIcast externally accessible and how they are configured see the Kubernetes Ingress Controllers documentation.

The following example to expose APIcast with the hostname **myhostname.com**:

```
apiVersion: apps.3scale.net/v1alpha1
kind: APIcast
metadata:
name: example-apicast
spec:
...
exposedHost:
host: "myhostname.com"
...
```

The example creates a Kubernetes Ingress object on the port 80 using HTTP. When the APIcast deployment is in an OpenShift environment, the OpenShift default Ingress Controller will create a Route object using the Ingress object APIcast creates which allows external access to the APIcast installation.

You may also configure TLS for the **exposedHost** section. Details about the available fields in the following table:

| Table 2.1. APIcastExposedHost refere | nce table |
|--------------------------------------|-----------|
|--------------------------------------|-----------|

| json/yaml field | Туре                        | Required | Default value | Description                                          |
|-----------------|-----------------------------|----------|---------------|------------------------------------------------------|
| host            | string                      | Yes      | N/A           | Domain name<br>being routed to<br>the gateway        |
| tls             | []extensions.Ingres<br>sTLS | No       | N/A           | Array of ingress<br>TLS objects. See<br>more on TLS. |

## 2.6.1.2. Providing a configuration secret

#### Procedure

1. Create a secret with the configuration file:

\$ curl

https://raw.githubusercontent.com/3scale/APIcast/master/examples/configuration/echo.json - o \$PWD/config.json

oc create secret generic apicast-echo-api-conf-secret --from-file=\$PWD/config.json

The configuration file must be called **config.json**. This is an APIcast CRD reference requirement.

For more information about the contents of the secret see the Admin portal configuration secret reference.

2. Create an APIcast custom resource:

```
$ cat my-echo-apicast.yaml
apiVersion: apps.3scale.net/v1alpha1
kind: APIcast
metadata:
name: my-echo-apicast
spec:
exposedHost:
host: YOUR DOMAIN
embeddedConfigurationSecretRef:
name: apicast-echo-api-conf-secret
```

\$ oc apply -f my-echo-apicast.yaml

a. The following is an example of an embedded configuration secret:

```
apiVersion: v1
kind: Secret
metadata:
 name: SOME SECRET NAME
type: Opaque
stringData:
 config.json: |
    "services": [
     {
      "proxy": {
        "policy_chain": [
         { "name": "apicast.policy.upstream",
          "configuration": {
           "rules": [{
             "regex": "/",
             "url": "http://echo-api.3scale.net"
           }]
          }
         }
      }
   ]
```

3. Set the following content when creating the APIcast object:

```
apiVersion: apps.3scale.net/v1alpha1
kind: APIcast
metadata:
name: example-apicast
spec:
embeddedConfigurationSecretRef:
name: SOME_SECRET_NAME
```

The **spec.embeddedConfigurationSecretRef.name** must be the name of the existing OpenShift secret that contains the configuration of the gateway.

4. Verify the APIcast pod is running and ready, by confirming that the **readyReplicas** field of the OpenShift Deployment associated with the APIcast object is *1*. Alternatively, wait until the field is set with:

\$ echo \$(oc get deployment apicast-example-apicast -o jsonpath='{.status.readyReplicas}')
1

#### 2.6.1.2.1. Verifying APIcast gateway is running and available

#### Procedure

1. Ensure the OpenShift Service APIcast is exposed to your local machine, and perform a test request. Do this by port-forwarding the APIcast OpenShift Service to **localhost:8080**:

oc port-forward svc/apicast-example-apicast 8080

2. Make a request to a configured 3scale Service to verify a successful HTTP response. Use the domain name configured in **Staging Public Base URL** or **Production Public Base URL** settings of your service. For example:

```
$ curl 127.0.0.1:8080/test -H "Host: localhost"
 "method": "GET",
 "path": "/test",
 "args": "",
 "body": "",
 "headers": {
  "HTTP VERSION": "HTTP/1.1",
  "HTTP_HOST": "echo-api.3scale.net",
  "HTTP_ACCEPT": "*/*",
  "HTTP USER AGENT": "curl/7.65.3",
  "HTTP X REAL IP": "127.0.0.1",
  "HTTP X FORWARDED FOR": ...
  "HTTP_X_FORWARDED_HOST": "echo-api.3scale.net",
  "HTTP X FORWARDED PORT": "80",
  "HTTP_X_FORWARDED_PROTO": "http",
  "HTTP FORWARDED": "for=10.0.101.216;host=echo-api.3scale.net;proto=http"
 },
 "uuid": "603ba118-8f2e-4991-98c0-a9edd061f0f0"
```

# 2.7. WEBSOCKET PROTOCOL SUPPORT FOR APICAST

Red Hat 3scale API Management provides support in the APIcast gateway for WebSocket protocol connections to backend APIs.

The following list are points to consider in if you are planning to implement WebSocket protocols:

- The WebSocket protocol does not support JSON Web Token (JWT).
- The WebSocket standard does not allow extra-headers.
- The WebSocket protocol is not part of the HTTP/2 standard.

## 2.7.1. WebSocket protocol support

The APIcast configuration policy chain is as follows:

```
"policy_chain": [
   { "name": "apicast.policy.websocket" },
   { "name": "apicast.policy.apicast" }
],
```

The API backend can be defined as http[s]` or ws[s].

# 2.8. HTTP/2 IN THE APICAST GATEWAY

Red Hat 3scale API Management provides APIcast gateway support for HTTP/2 and Remote Procedure Calls (gRPC) connections. The HTTP/2 protocol controls enables data communication between APIcast and the API backend.

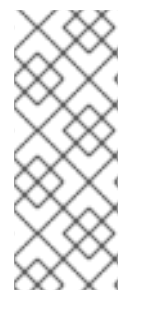

## NOTE

- You cannot use **api\_key** authorization. Use JSON Web Token (JWT) or Headers instead.
- gRPC endpoint terminates Transport Layer Security (TLS).
- The gRPC policy (HTTP/2) must be above the APIcast policy in the policy chain.

## 2.8.1. HTTP/2 protocol support

With HTTP/2 termination, APICast enabled HTTP/2 and backends can be HTTP/1.1 plaintext or TLS.

In HTTP/2 endpoints, where the policy is used, there are some constraints:

- The endpoint needs to listen on TLS in case this policy does not work expected.
- gRPC full flow will only work if the TLS policy is enabled.

The APIcast configuration policy chain is as follows:

```
"policy_chain": [
{ "name": "apicast.policy.grpc" },
{ "name": "apicast.policy.apicast" }
```

# ],

# 2.9. ADDITIONAL RESOURCES

To get information about the latest released and supported version of APIcast, see the articles:

- Red Hat 3scale API Management Supported Configurations
- Red Hat 3scale API Management Component Details .

# CHAPTER 3. RUNNING APICAST ON RED HAT OPENSHIFT

This tutorial describes how to deploy the APIcast API Gateway on Red Hat OpenShift.

#### Prerequisites

- You must configure APIcast in your Red Hat 3scale API Management Admin Portal as per Chapter 2, *Installing APIcast*.
- Make sure *Self-managed Gateway* is selected as the deployment option in the integration settings.
- You should have both staging and production environment configured to proceed.

To run APIcast on Red Hat OpenShift, perform the steps outlined in the following sections:

- Section 3.1, "Setting up Red Hat OpenShift"
- Section 3.2, "Deploying APIcast using the OpenShift template"
- Section 3.3, "Creating routes via the OpenShift console"

# 3.1. SETTING UP RED HAT OPENSHIFT

If you already have a running OpenShift cluster, you can skip this section. Otherwise, continue reading.

For production deployments you can follow the instructions for OpenShift installation.

In this tutorial the OpenShift cluster will be installed using:

- Red Hat Enterprise Linux (RHEL) 7
- Docker containerized environment v1.10.3
- OpenShift Origin command line interface (CLI) v1.3.1

Use the following section to set up Red Hat OpenShift:

- Installing the Docker containerized environment
- Starting the OpenShift cluster
- Setting up the OpenShift cluster on a remote server (Optional)

## 3.1.1. Installing the Docker containerized environment

Docker-formatted container images provided by Red Hat are released as part of the Extras channel in RHEL. To enable additional repositories, you can use either the Subscription Manager, or yum config manager. See the RHEL product documentation for details.

For a RHEL 7 deployed on a AWS EC2 instance you will use the following the instructions:

#### Procedure

1. List all repositories:

sudo yum repolist all

2. Find and enable the \*-extras repository:

sudo yum-config-manager --enable rhui-REGION-rhel-server-extras

3. Install Docker-formatted container images:

sudo yum install docker docker-registry

4. Add an insecure registry of **172.30.0.0/16** by adding or uncommenting the following line in /etc/sysconfig/docker file:

INSECURE\_REGISTRY='--insecure-registry 172.30.0.0/16'

5. Start the Docker service:

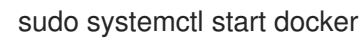

6. Verify that the container service is running with the following command:

sudo systemctl status docker

## 3.1.2. Starting the OpenShift cluster

To start the OpenShift cluster, do the following:

#### Procedure

 Download the latest stable release of the client tools (openshift-origin-client-tools-VERSIONlinux-64bit.tar.gz) from OpenShift releases page, and place the Linux oc binary extracted from the archive in your PATH.

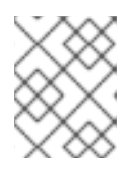

#### NOTE

The docker command runs as the **root** user, so you will need to run any **oc** or docker commands with root privileges.

2. Open a terminal with a user that has permission to run docker commands and run:

#### oc cluster up

At the bottom of the output you will find information about the deployed cluster:

-- Server Information ... OpenShift server started. The server is accessible via web console at: https://172.30.0.112:8443

You are logged in as: User: developer Password: developer To login as administrator: oc login -u system:admin

3. Note the IP address that is assigned to your OpenShift server. You will refer to it in the tutorial as **OPENSHIFT-SERVER-IP**.

## 3.1.3. Setting up the OpenShift cluster on a remote server (Optional)

If you are deploying the OpenShift cluster on a remote server, you will need to explicitly specify a public hostname and a routing suffix on starting the cluster, so that you will be able to access the OpenShift web console remotely.

For example, if you are deploying on an AWS EC2 instance, you should specify the following options:

oc cluster up --public-hostname=ec2-54-321-67-89.compute-1.amazonaws.com --routing-suffix=54.321.67.89.xip.io

where **ec2-54-321-67-89.compute-1.amazonaws.com** is the Public Domain, and **54.321.67.89** is the IP of the instance. You will then be able to access the OpenShift web console at https://ec2-54-321-67-89.compute-1.amazonaws.com:8443.

# 3.2. DEPLOYING APICAST USING THE OPENSHIFT TEMPLATE

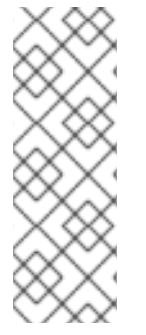

#### NOTE

- You can only deploy APIcast on OpenShift Container Platform (OCP) 3.11 when using templates.
- Operator-based installations are only supported on OCP version 4.1 and 4.2.
- For more information about supported configurations, see the Red Hat 3scale API Management Supported Configurations page.

Use the following to deploy APIcast unsing the OpenShift template:

#### Procedure

By default you are logged in as *developer* and can proceed to the next step.
 Otherwise login into OpenShift using the **oc login** command from the OpenShift Client tools you downloaded and installed in the previous step. The default login credentials are *username = "developer"* and *password = "developer"*:

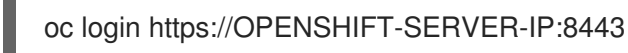

You should see **Login successful.** in the output.

2. Create your project. This example sets the display name as gateway

oc new-project "3scalegateway" --display-name="gateway" --description="3scale gateway demo"

The response should look like this:

Now using project "3scalegateway" on server "https://172.30.0.112:8443"

Ignore the suggested next steps in the text output at the command prompt and proceed to the next step below.

3. Create a new secret to reference your project by replacing **<access\_token>** and **<domain>** with your own credentials. See below for more information about the **<access\_token>** and **<domain>**.

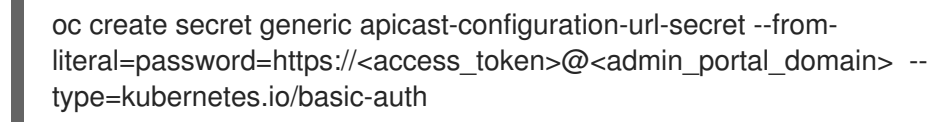

Here **<access\_token>** is an Access Token for the 3scale account, and **<domain>-admin.3scale.net** is the URL of your 3scale Admin Portal.

The response should look like this:

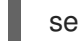

secret/apicast-configuration-url-secret

4. Create an application for your APIcast gateway from the template, and start the deployment:

oc new-app -f https://raw.githubusercontent.com/3scale/3scale-amp-openshift-templates/2.8.0.GA/apicast-gateway/apicast.yml

You should see the following messages at the bottom of the output:

 --> Creating resources with label app=3scale-gateway ... deploymentconfig "apicast" created service "apicast" created
 --> Success Run 'oc status' to view your app.

# **3.3. CREATING ROUTES VIA THE OPENSHIFT CONSOLE**

To create routes via the OpenShift console, do the following:

#### Procedure

1. Open the web console for your OpenShift cluster in your browser: https://OPENSHIFT-SERVER-IP:8443/console/

Use the value specified in **--public-hostname** instead of **OPENSHIFT-SERVER-IP** if you started OpenShift cluster on a remote server.

You will see the login screen for OpenShift.

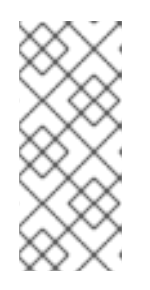

# NOTE

You may receive a warning about an untrusted website. This is expected, as you are trying to access the web console through secure protocol, without having configured a valid certificate. While you should avoid this in production environment, for this test setup you can go ahead and create an exception for this address.

2. Log in using the *developer* credentials created or obtained in the Setting up Red Hat OpenShift section.

You will see a list of projects, including the *gateway* project you created from the command line above.

| OPENSHIFT ORIGIN                                                                                                    | ⑦ → ℓ developer →                |
|----------------------------------------------------------------------------------------------------|----------------------------------|
| Projects                                                                                                    | New Project                      |
| gateway<br>3scale gateway demo                                                                                               | e îi                             |
| My Project<br>Initial developer project                                                                                      | e îi                             |
| A project admin can add you to a role on a project by running the command oc policy add-role-to-user <role> developer</role> | r -n <projectname></projectname> |

If you do not see your gateway project, you probably created it with a different user and will need to assign the policy role to to this user.

Click on the gateway link and you will see the Overview tab.
 OpenShift downloaded the code for APIcast and started the deployment. You may see the message Deployment #1 running when the deployment is in progress.

When the build completes, the user interface (UI) will refresh and show two instances of APIcast (*2 pods*) that have been started by OpenShift, as defined in the template.

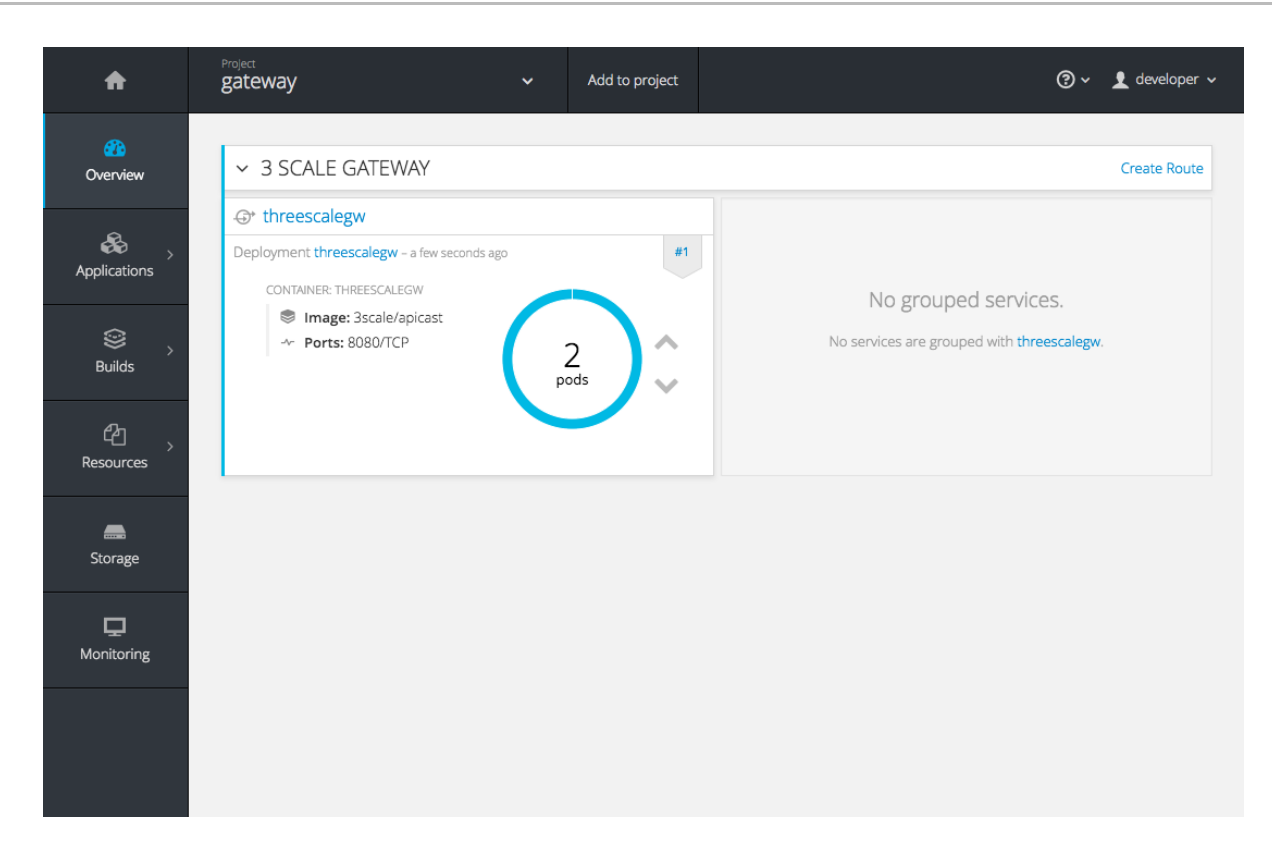

Each APIcast instance, upon starting, downloads the required configuration from 3scale using the settings you provided on the **Integration** page of your 3scale Admin Portal.

OpenShift will maintain two APIcast instances and monitor the health of both; any unhealthy APIcast instance will automatically be replaced with a new one.

4. To allow your APIcast instances to receive traffic, you need to create a route. Start by clicking on **Create Route**.

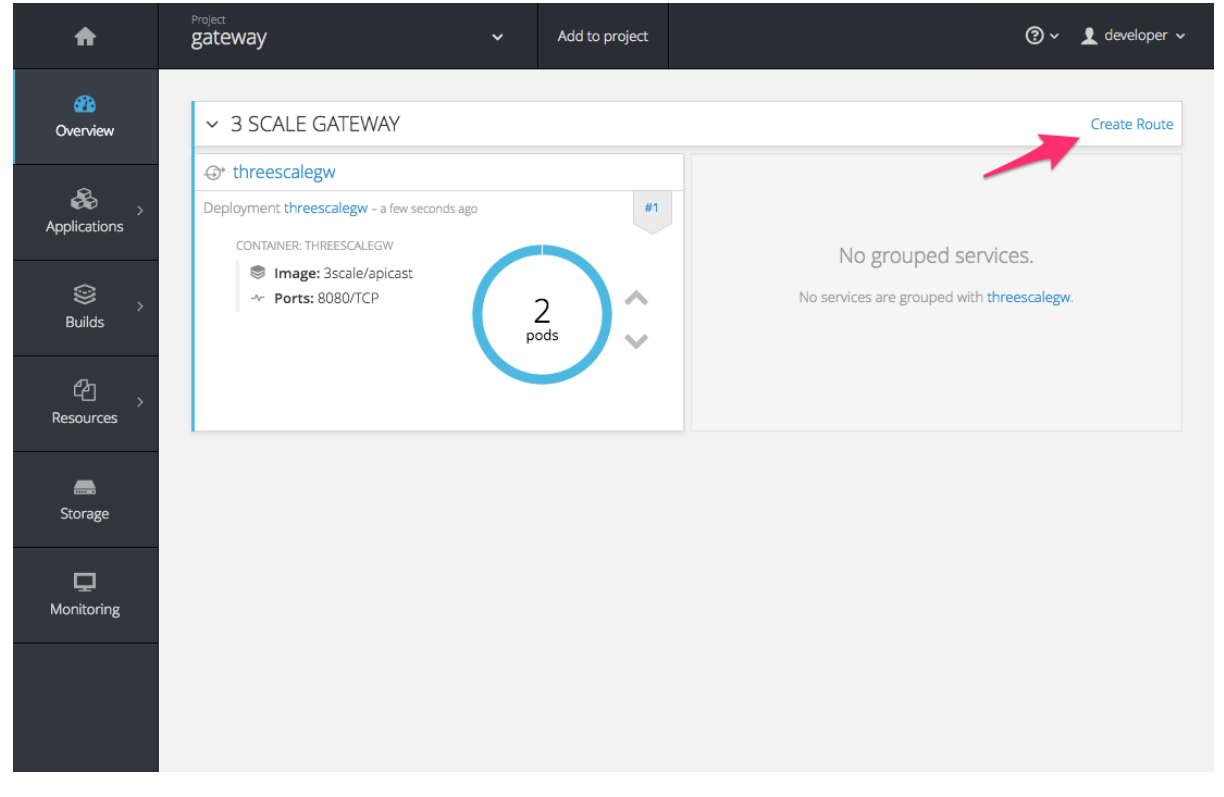

Enter the same host you set in 3scale above in the section *Public Base URL* (without the *http://* and without the port), e.g. **gateway.openshift.demo**, then click the **Create** button.

| OPENSHIFT ORIGIN     | I                                                                                                    | @ ~ | 👤 developer 🗸 |
|----------------------|----------------------------------------------------------------------------------------------------|-----|---------------|
| gateway » Routes » ( | Create Route                                                                                                    |     |               |
|                      | Create Route                                                                                                    |     |               |
|                      | Routing is a way to make your application publicly visible. * Name                                                                  |     |               |
| $\rightarrow$        | threescalegw                                                                                                    |     |               |
|                      | A unique name for the route within the project.                                                                                     |     |               |
|                      | Hostname                                                                                                    |     |               |
| -                    | gateway.openshift.demo                                                                                                    |     |               |
|                      | Public hostname for the route. If not specified, a hostname is generated. The hostname can't be changed after the route is created. |     |               |
|                      | Path                                                                                                    |     |               |
|                      | /                                                                                                    |     |               |
|                      | Path that the router watches to route traffic to the service.                                                                       |     |               |
|                      | * Service                                                                                                    |     |               |
|                      | threescalegw \$                                                                                                    |     |               |
|                      | Service to route to.                                                                                                    |     |               |
|                      | Target Port                                                                                                    |     |               |
|                      | 8080 → 8080 (TCP) \$                                                                                                    |     |               |
|                      | Target port for traffic.                                                                                                    |     |               |
|                      | Show options for secured routes                                                                                                    |     |               |
|                      | Create                                                                                                    |     |               |

For every 3scale product you define, you must create a new route.

# CHAPTER 4. DEPLOYING APICAST ON THE DOCKER CONTAINERIZED ENVIRONMENT

This is a step-by-step guide to deploy APIcast inside a Docker container engine that is ready to be used as a Red Hat 3scale API Management API gateway.

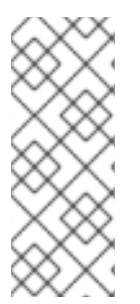

## NOTE

When deploying APIcast on the Docker containerized environment, the supported versions of Red Hat Enterprise Linux (RHEL) and Docker are as follows:

- RHEL 7.7
- Docker 1.13.1

#### Prerequisites

- You must configure APIcast in your 3scale Admin Portal as per Chapter 2, Installing APIcast.
- Access to the Red Hat container catalog.
  - To create a registry service account, see Section 1.4.1, "Creating registry service accounts".

To deploy APIcast on the docker containerized environment, perform the steps outlined in the following sections:

- Section 4.1, "Installing the Docker containerized environment"
- Section 4.2, "Running the Docker containerized environment gateway"

# 4.1. INSTALLING THE DOCKER CONTAINERIZED ENVIRONMENT

This guide covers the steps to set up the Docker containerized environment on RHEL 7.x.

The Docker container engine provided by Red Hat is released as part of the Extras channel in RHEL. To enable additional repositories, you can use either the Subscription Manager or the *yum-config-manager* option. For details, see the RHEL product documentation.

To deploy RHEL 7.x on an Amazon Web Services (AWS), Amazon Elastic Compute Cloud (Amazon EC2) instance, take the following steps:

#### Procedure

- 1. List all repositories: sudo yum repolist all.
- 2. Find the \*-extras repository.
- 3. Enable the **extras** repository: **sudo yum-config-manager --enable rhui-REGION-rhel-server-extras**.
- 4. Install the Docker containerized environment package: sudo yum install docker.

#### Additional resources

For other operating systems, refer to the following Docker documentation:

- Installing the Docker containerized environment on Linux distributions
- Installing the Docker containerized environment on Mac
- Installing the Docker containerized environment on Windows

# 4.2. RUNNING THE DOCKER CONTAINERIZED ENVIRONMENT GATEWAY

To run the docker containerized environment gateway, do the following:

#### Procedure

- Start the Docker daemon: sudo systemctl start docker.service.
- 2. Check if the Docker daemon is running: sudo systemctl status docker.service.

You can download a ready to use Docker container engine image from the Red Hat registry:

#### sudo docker pull registry.redhat.io/3scale-amp2/apicast-gateway-rhel8:3scale2.8

3. Run APIcast in a Docker container engine:

sudo docker run --name apicast --rm -p 8080:8080 -e THREESCALE\_PORTAL\_ENDPOINT=https://<access\_token>@<domain>admin.3scale.net registry.redhat.io/3scale-amp2/apicast-gateway-rhel8:3scale2.8

Here, **<access\_token>** is the Access Token for the 3scale Account Management API. You can use the Provider Key instead of the access token. **<domain>-admin.3scale.net** is the URL of your 3scale Admin Portal.

This command runs a Docker container engine called "*apicast*" on port **8080** and fetches the JSON configuration file from your 3scale Admin Portal. For other configuration options, see Installing APIcast.

## 4.2.1. The docker command options

You can use the following options with the **docker run** command:

- --rm: Automatically removes the container when it exits.
- -d or --detach: Runs the container in the background and prints the container ID. When it is not specified, the container runs in the foreground mode and you can stop it using **CTRL + c**. When started in the detached mode, you can reattach to the container with the **docker attach** command, for example, **docker attach apicast**.
- -p or --publish: Publishes a container's port to the host. The value should have the format
   <host port='''>:<container port='''>, so -p 80:8080 will bind port 8080 of the container to port
   80 of the host machine. For example, the Management API uses port 8090, so you may want to publish this port by adding -p 8090:8090 to the docker run command.
- **-e** or **--env**: Sets environment variables.
- -v or --volume: Mounts a volume. The value is typically represented as <host path="">: <container path="">[:<options>]. <options> is an optional attribute; you can set it to :ro to

specify that the volume will be read only (by default, it is mounted in read-write mode). Example: **-v** /**host/path:/container/path:ro**.

# 4.2.2. Testing APIcast

The preceding steps ensure that your Docker container engine is running with your own configuration file and the Docker container image from the 3scale registry. You can test calls through APIcast on port **8080** and provide the correct authentication credentials, which you can get from your 3scale account.

Test calls will not only verify that APIcast is running correctly but also that authentication and reporting is being handled successfully.

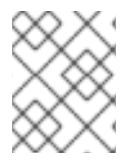

## NOTE

Ensure that the host you use for the calls is the same as the one configured in the *Public Base URL* field on the **Integration** page.

#### Additional resources

• For more information on available options, see Docker run reference.

# 4.3. ADDITIONAL RESOURCES

• For more information about tested and supported configuration, see Red Hat 3scale API Management Supported Configurations

# CHAPTER 5. DEPLOYING APICAST ON PODMAN

This is a step-by-step guide for deploying APIcast on a Pod Manager (Podman) container environment to be used as a Red Hat 3scale API Management API gateway.

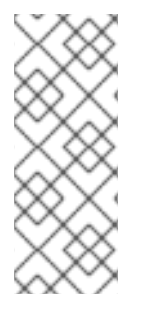

### NOTE

When deploying APIcast on a Podman container environment, the supported versions of Red Hat Enterprise Linux (RHEL) and Podman are as follows:

- RHEL 8.x
- Podman 1.4.2

#### Prerequisites

- You must configure APIcast in your 3scale Admin Portal as per Chapter 2, Installing APIcast.
- Access to the Red Hat container catalog.
  - To create a registry service account, see Section 1.4.1, "Creating registry service accounts".

To deploy APIcast on the Podman container environment, perform the steps outlined in the following sections:

- Section 5.1, "Installing the Podman container environment"
- Section 5.2, "Running the Podman environment"

# **5.1. INSTALLING THE PODMAN CONTAINER ENVIRONMENT**

This guide covers the steps to set up the Podman container environment on RHEL 8.x. Docker is not included in RHEL 8.x, therefore, use Podman for working with containers.

For more details about Podman with RHEL 8.x, see the Container command-line reference.

#### Procedure

• Install the Podman container environment package: sudo dnf install podman

#### Additional resources

For other operating systems, refer to the following Podman documentation:

• Podman Installation Instructions

# **5.2. RUNNING THE PODMAN ENVIRONMENT**

To run the Podman container environment, follow the procedure below.

#### Procedure

1. Download a ready to use Podman container image from the Red Hat registry: podman pull registry.redhat.io/3scale-amp2/apicast-gateway-rhel8:3scale2.8 2. Run APIcast in a Podman:

podman run --name apicast --rm -p 8080:8080 -e THREESCALE\_PORTAL\_ENDPOINT=https://<access\_token>@<domain>admin.3scale.net registry.redhat.io/3scale-amp2/apicast-gateway-rhel8:3scale2.8

Here, **<access\_token>** is the Access Token for the 3scale Account Management API. You can use the Provider Key instead of the access token. **<domain>-admin.3scale.net** is the URL of your 3scale Admin Portal.

This command runs a Podman container engine called "*apicast*" on port **8080** and fetches the JSON configuration file from your 3scale Admin Portal. For other configuration options, see Installing APIcast.

# 5.2.1. Testing APIcast with Podman

The preceding steps ensure that your Podman container engine is running with your own configuration file and the Podman container image from the 3scale registry. You can test calls through APIcast on port **8080** and provide the correct authentication credentials, which you can get from your 3scale account.

Test calls will not only verify that APIcast is running correctly but also that authentication and reporting is being handled successfully.

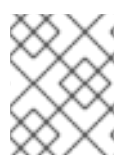

## NOTE

Ensure that the host you use for the calls is the same as the one configured in the *Public Base URL* field on the **Integration** page.

# 5.3. THE PODMAN COMMAND OPTIONS

You can use the following option examples with the **podman** command:

- -d: Runs the container in *detached mode* and prints the container ID. When it is not specified, the container runs in the foreground mode and you can stop it using **CTRL + c**. When started in the detached mode, you can reattach to the container with the **podman attach** command, for example, **podman attach apicast**.
- **ps** and **-a**: Podman **ps** is used to list creating and running containers. Adding **-a** to the **ps** command will show all containers, both running and stopped, for example, **podman ps -a**.
- **inspect** and **-I**: Inspect a running container. For example, use **inspect** to see the ID that was assigned to the container. Use **-I** to get the details for the latest container, for example, **podman inspect -I** | **grep Id**\":.

# 5.4. ADDITIONAL RESOURCES

- For more information about tested and supported configurations, see Red Hat 3scale API Management Supported Configurations.
- For information about getting started with Podman, see Basic Setup and Use of Podman.

# CHAPTER 6. INSTALLING THE 3SCALE OPERATOR ON OPENSHIFT

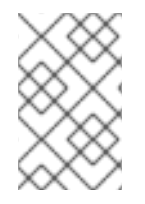

### NOTE

3scale supports the last two general availability (GA) releases of OpenShift Container Platform (OCP). For more information, see the Red Hat 3scale API Management Supported Configurations page.

This documentation shows you how to:

- Create a new project.
- Deploy a Red Hat 3scale API Management instance.
- Create the threescale-registry-auth secret in the project.
- Install the 3scale operator through Operator Lifecycle Manager (OLM).
- Deploy the custom resources once the operator has been deployed.

#### Prerequisites

- Access to a supported version of an OpenShift Container Platform 4 cluster using an account with administrator privileges.
  - For more information about supported configurations, see the Red Hat 3scale API Management Supported Configurations page.

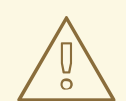

#### WARNING

Deploy the 3scale operator and custom resource definitions (CRDs) in a separate newly created, empty *project*. If you deploy them in an existing project containing infrastructure, it could alter or delete existing elements.

To install the 3scale operator on OpenShift, perform the steps outlined in the following sections:

- Section 6.1, "Creating a new OpenShift project"
- Section 6.2, "Installing and configuring the 3scale operator using the OLM"

# 6.1. CREATING A NEW OPENSHIFT PROJECT

This procedure explains how to create a new OpenShift project named **3scale-project**. Replace this project name with your own.

#### Procedure

To create a new OpenShift project:

• Indicate a valid name using alphanumeric characters and dashes. As an example, run the command below to create **3scale-project**:

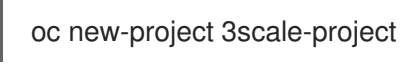

This creates the new *OpenShift project* where the operator, the *APIManager* custom resource (CR), and the *Capabilities* custom resources will be installed. The operator manages the custom resources through OLM in that project.

# 6.2. INSTALLING AND CONFIGURING THE 3SCALE OPERATOR USING THE OLM

Use OLM to install the 3scale Operator on an OpenShift Container Platform 4.1 cluster by using OperatorHub in the OpenShift Container Platform console.

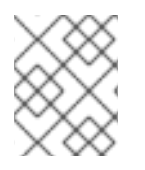

# NOTE

You must install and deploy the 3scale operator in the project that you defined in Creating a new OpenShift project .

#### Procedure

- 1. In the OpenShift Container Platform console, log in using an account with administrator privileges.
- 2. The menu structure depends on the version of OpenShift you are using:
  - For OCP 4.1, click Catalog > OperatorHub.
  - For OCP 4.2, click Operators > OperatorHub
- 3. In the Filter by keyword box, type *3scale operator* to find the 3scale operator.
- 4. Click the 3scale operator. Information about the Operator is displayed.
- 5. Read the information about the operator and click **Install**. The *Create Operator Subscription* page opens.
- 6. On the **Create Operator Subscription** page, accept all of the default selections and click **Subscribe**.

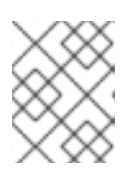

#### NOTE

The operator will only be available in the specific single namespace on the cluster that you have selected.

The *3scale-operator* details page is displayed, where you can see the *Subscription Overview*.

- 7. Confirm that the subscription upgrade status is shown as Up to date.
- 8. Verify that the 3scale operator ClusterServiceVersion (CSV) is displayed, and the **Status** of the operator ultimately resolves to **InstallSucceeded** in the project you defined in Creating a new OpenShift project:

- For OCP 4.1, click Catalog > Installed Operators.
- For OCP 4.2, click **Operators > Installed Operators** In this case, successful installation will register the *APIManager* CRD, and the CRDs related to the *Capabilities* functionality of the operator in the *OpenShift API server*.
- 9. After successful installation, query the resource types defined by the CRDs via oc get.
  - a. For example, to verify that the *APIManager* CRD has been correctly registered, execute the following command:

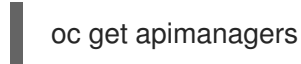

10. You should see the following output:

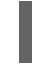

No resources found.

#### Additional resources

- For troubleshooting information, see the OpenShift Container Platform documentation.
- For more information about supported configurations, see the Red Hat 3scale API Management Supported Configurations page.

# CHAPTER 7. 3SCALE HIGH AVAILABILITY AND EVALUATION TEMPLATES

This document describes the templates for High Availability and Evaluation used by Red Hat 3scale API Management 2.8 installation.

#### Prerequisites

• You need to have an available OpenShift cluster to deploy elements of the High Availability and Evaluation templates.

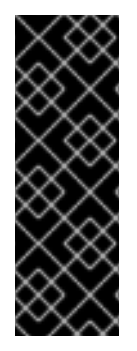

## IMPORTANT

The 3scale High Availability and Evaluation templates are a Technology Preview feature only. Technology Preview features are not supported with Red Hat production service level agreements (SLAs) and might not be functionally complete. Red Hat does not recommend using them in production. These features provide early access to upcoming product features, enabling customers to test functionality and provide feedback during the development process. For more information about the support scope of Red Hat Technology Preview features, see Technology Preview Features Support Scope.

To deploy High Availability and Evaluation templates, perform the steps outlined in the following sections:

- Section 7.1, "High Availability template"
- Section 7.2, "Evaluation template"

# 7.1. HIGH AVAILABILITY TEMPLATE

The High Availability (HA) template allows you to have a HA setting for critical databases.

#### Prerequisites

• Before deploying the HA template, you must deploy and configure the external databases, and configure them in a HA configuration with a load-balanced endpoint.

#### Using the HA template

For HA, the template named **amp-ha-tech-preview.yml** allows you to deploy critical databases externally to OpenShift. This excludes:

- Memcached
- Sphinx
- Zync

Differences between the standard **amp.yml** template and **amp-ha-tech-preview.yml** include:

- Removal of the following elements:
  - backend-redis and its related components
  - system-redis and its related components
- system-mysql and its related components
- Redis and MySQL related ConfigMaps
- MYSQL\_IMAGE, REDIS\_IMAGE, MYSQL\_USER, MYSQL\_ROOT\_PASSWORD parameters
- By default, increased from 1 to 2 the number of replicas for non-database **DeploymentConfig** object types.
- Addition of the following mandatory parameters, allowing you the control of the location of external databases:
  - BACKEND\_REDIS\_STORAGE\_ENDPOINT
  - BACKEND\_REDIS\_QUEUES\_ENDPOINT
  - SYSTEM\_REDIS\_URL
  - APICAST\_STAGING\_REDIS\_URL
  - APICAST\_PRODUCTION\_REDIS\_URL
  - SYSTEM\_DATABASE\_URL

With **amp-ha-tech-preview.yml**, you need to configure database connections (excluding **system-memcache**, **zync-database** and **system-sphinx** that do not contain permanent data) out of the cluster via the newly added mandatory parameters. The endpoints require database load-balanced connection strings, including authentication information. Also, for the non-database deployments, the number of pod replicas is increased to 2 by default to have redundancy at application-level.

### 7.1.1. Setting RWX\_STORAGE\_CLASS for high availability

ReadWriteMany (RWX) PersistentVolumeClaims (PVCs) uses the storage class RWX\_STORAGE\_CLASS.

#### required: false

#### value: **null**

- Set this to **null** to signal OpenShift that you want the storage class to be auto-discovered (no value).
- If you set this to an empty string or no default value, it signals OpenShift that you want the string storage empty. This is an invalid setting.

# 7.2. EVALUATION TEMPLATE

For evaluation purposes, there is a template named **amp-eval-tech-preview.yml** that deploys a 3scale environment without resource requests nor limits.

The only functional difference compared to the standard **amp.yml** template is that the resource limits and requests have been removed. This means that in this version the minimum hardware requirements have been removed on the pods at CPU and Memory level. This template is intended only for evaluation, testing, and development purposes as it tries to deploy the components in a best-effort way with the given hardware resources.

# CHAPTER 8. REDIS HIGH AVAILABILITY (HA) SUPPORT FOR 3SCALE

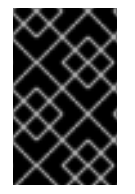

#### IMPORTANT

Red Hat does not officially support setting up Redis for zero downtime, configuring backend components for 3scale, or Redis database replication and sharding. The content is for reference only. Additionally, Redis **cluster mode** is not supported in 3scale.

High availability (HA) is provided for most components by the OpenShift Container Platform (OCP). For more information see OpenShift Container Platform 3.11 Chapter 30. High Availability .

The database components for HA in Red Hat 3scale API Management include:

- **backend-redis**: used for statistics storage and temporary job storage.
- **system-redis**: provides temporary storage for background jobs for 3scale and is also used as a message bus for *Ruby* processes of **system-app** pods.

Both **backend-redis** and **system-redis** work with supported Redis high availability variants for Redis Sentinel and Redis Enterprise.

If the Redis pod comes to a stop, or if the OpenShift Container Platform stops it, a new pod is automatically created. Persistent storage will restore the data so the pod continues to work. In these scenarios, there will be a small amount of downtime while the new pod starts. This is due to a limitation in Redis that does not support a multi-master setup. You can reduce downtime by preinstalling the Redis images onto all nodes that have Redis deployed to them. This will speed up the pod restart time.

Set up Redis for zero downtime and configure back-end components for 3scale:

- Setting up Redis for zero downtime
- Configuring back-end components for 3scale
- Redis database sharding and replication

#### Prerequisites

• A 3scale account with an administrator role.

# 8.1. SETTING UP REDIS FOR ZERO DOWNTIME

As a 3scale administrator, configure Redis outside of OCP if you require zero downtime. There are several ways to set it up using the configuration options of 3scale pods:

- Set up your own self-managed Redis
- Use Redis Sentinel: Reference Redis Sentinel Documentation
- Redis provided as a service: For example by:
  - Amazon ElastiCache

• Redis Labs

# NOTE

Red Hat does not provide support for the above mentioned services. The mention of any such services does not imply endorsement by Red Hat of the products or services. You agree that Red Hat is not responsible or liable for any loss or expenses that may result due to your use of (or reliance on) any external content.

# 8.2. CONFIGURING BACK-END COMPONENTS FOR 3SCALE

As a 3scale administrator, configure Redis HA (failover) for the **back-end** component environment variables in the following deployment configurations: **backend-cron**, **backend-listener**, and **backend-worker**. These configurations are necessary for Redis HA in 3scale.

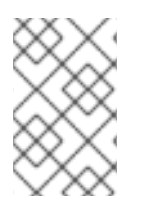

# NOTE

If you want to use Redis with sentinels, you must create the **system-redis** secret with all fields in order to configure the Redis you want to point to before deploying 3scale. The fields are not provided as parameters in the back end as of 3scale.

#### 8.2.1. Creating backend-redis and system-redis secrets

Follow these steps to create **backend-redis** and **system-redis** secrets accordingly:

- Deploying a fresh installation of 3scale for HA
- Migrating a non-HA deployment of 3scale to HA

### 8.2.2. Deploying a fresh installation of 3scale for HA

1. Create the **backend-redis** and **system-redis** secrets with the fields below:

#### backend-redis

REDIS\_QUEUES\_SENTINEL\_HOSTS REDIS\_QUEUES\_SENTINEL\_ROLE REDIS\_QUEUES\_URL REDIS\_STORAGE\_SENTINEL\_HOSTS REDIS\_STORAGE\_SENTINEL\_ROLE REDIS\_STORAGE\_URL

#### system-redis

MESSAGE\_BUS\_NAMESPACE MESSAGE\_BUS\_SENTINEL\_HOSTS MESSAGE\_BUS\_SENTINEL\_ROLE MESSAGE\_BUS\_URL NAMESPACE SENTINEL\_HOSTS SENTINEL\_ROLE URL  When configuring for Redis with sentinels, the corresponding URL fields in backend-redis and system-redis refer to the Redis group in the format redis://[:redis-password@]redisgroup[/db]`, where [x] denotes optional element x and redis-password, redis-group, and db are variables to be replaced accordingly:

#### Example

redis://:redispwd@mymaster/5

• The **SENTINEL\_HOSTS** fields are comma-separated lists of sentinel connection strings in the following format:

redis://:sentinel-password@sentinel-hostname-or-ip:port

• For each element of the list, [x] denotes optional element x and **sentinel-password**, **sentinel-hostname-or-ip**, and **port** are variables to be replaced accordingly:

#### Example

:sentinelpwd@123.45.67.009:2711,:sentinelpwd@other-sentinel:2722

- The SENTINEL\_ROLE fields are either master or slave.
- 2. Deploy 3scale as indicated in Deploying 3scale on OpenShift using a template, using the latest version of the templates.
  - a. Ignore the errors due to **backend-redis** and **system-redis** already present.

#### 8.2.3. Migrating a non-HA deployment of 3scale to HA

- 1. Edit the **backend-redis** and **system-redis** secrets with all fields as shown in Deploying a fresh installation of 3scale for HA.
- 2. Make sure the following **backend-redis** environment variables are defined for the back-end pods.

name: BACKEND\_REDIS\_SENTINEL\_HOSTS valueFrom: secretKeyRef: key: REDIS\_STORAGE\_SENTINEL\_HOSTS name: backend-redis name: BACKEND\_REDIS\_SENTINEL\_ROLE valueFrom: secretKeyRef: key: REDIS\_STORAGE\_SENTINEL\_ROLE name: backend-redis

3. Make sure the following **system-redis** environment variables are defined for the **system-**(app|sidekiq|sphinx) pods.

name: REDIS\_SENTINEL\_HOSTS valueFrom: secretKeyRef: key: SENTINEL\_HOSTS

- name: system-redis name: REDIS\_SENTINEL\_ROLE valueFrom: secretKeyRef: key: SENTINEL\_ROLE name: system-redis name: MESSAGE BUS REDIS SENTINEL HOSTS valueFrom: secretKeyRef: key: MESSAGE BUS SENTINEL HOSTS name: system-redis name: MESSAGE\_BUS\_REDIS\_SENTINEL\_ROLE valueFrom: secretKeyRef: key: MESSAGE\_BUS\_SENTINEL\_ROLE name: system-redis
- 4. Proceed with instructions to continue Upgrading 3scale 2.7 to 2.8 using templates .

#### 8.2.3.1. Using Redis Enterprise

- 1. Use Redis Enterprise deployed in OpenShift, with three different **redis-enterprise** instances:
  - a. Edit system-redis secret:
    - i. Set distinct values to **MESSAGE\_BUS\_NAMESPACE** and **NAMESPACE**.
    - ii. Set **URL** and **MESSAGE\_BUS\_URL** to the same database.
  - b. Set the back-end database in **backend-redis** to **REDIS\_QUEUES\_URL**.
  - c. Set the third database to **REDIS\_STORAGE\_URL** for **backend-redis**.

#### 8.2.3.2. Using Redis Sentinel

- 1. Use Redis Sentinel, with three or four different Redis databases:
  - a. Edit system-redis secret:
    - i. Set distinct values to **MESSAGE\_BUS\_NAMESPACE** and **NAMESPACE**.
    - ii. Set URL and MESSAGE\_BUS\_URL to the proper Redis group, for example: redis://:redispwd@mymaster/5
    - iii. Set SENTINEL\_HOSTS and MESSAGE\_BUS\_SENTINEL\_HOSTS to a commaseparated list of sentinels hosts and ports, for example: :sentinelpwd@123.45.67.009:2711,:sentinelpwd@other-sentinel:2722
    - iv. Set SENTINEL\_ROLE and MESSAGE\_BUS\_SENTINEL\_ROLE to master
- 2. Set the **backend-redis** secret for back-end with the values:
  - REDIS\_QUEUES\_URL
  - REDIS\_QUEUES\_SENTINEL\_ROLE
  - REDIS\_QUEUES\_SENTINEL\_HOSTS

- 3. Set the variables in the third database as follows:
  - REDIS\_STORAGE\_URL
  - REDIS\_STORAGE\_SENTINEL\_ROLE
  - REDIS\_STORAGE\_SENTINEL\_HOSTS

#### Notes

- The *system-app* and *system-sidekiq* components connect directly to **back-end** Redis for retrieving statistics.
  - As of 3scale 2.7, these system components can also connect to **back-end** Redis (storage) when using sentinels.
- The *system-app* and *system-sidekiq* components uses **only backend-redis** storage, not **backend-redis** queues.
  - Changes made to the system components support **backend-redis** storage with sentinels.

# 8.3. REDIS DATABASE SHARDING AND REPLICATION

Sharding, sometimes referred to as partitioning, separates large databases in to smaller databases called shards. With replication, your database is set up with copies of the same dataset hosted on separate machines.

#### Sharding

Sharding facilitates adding more leader instances, which is also useful when you have so much data that it does not fit in a single database, or when the CPU load is close to 100%.

With Redis HA for 3scale, the following two reasons are why sharding is important:

- Spliting and scaling large volumes of data and adjusting the number of shards for a particular index to help avoid bottlenecks.
- Distributing operations across different node, therefore increasing performance, for example, when multiple machines are working on the same query.

The three main solutions for Redis database sharding with cluster mode disabled are:

- Amazon ElastiCache
- Standard Redis via Redis sentinels
- Redis Enterprise

#### Replication

Redis database replication ensures redundancy by having your dataset replicated across different machines. Using replication allows you to keep Redis working when the leader goes down. Data is then pulled from a single instance, the leader, ensuring high availability.

With Redis HA for 3scale, database replication ensures high availability replicas of a primary shard. The principles of operation involve:

- When the primary shard fails, the replica shard will automatically be promoted to the new primary shard.
- Upon recovery of the original primary shard, it automatically becomes the replica shard of the new primary shard.

The three main solutions for Redis database replication are:

- Redis Enterprise
- Amazon ElastiCache
- Standard Redis via Redis sentinels

#### Sharding with twemproxy

For Amazon ElastiCache and Standard Redis, sharding involves splitting data up based on keys. You need a proxy component that given a particular key knows which shard to find, for example **twemproxy**. Also known as nutcracker, **twemproxy** is a lightweight proxy solution for Redis protocols that finds shards based on specific keys or server maps assigned to them. Adding sharding capabilities to your Amazon ElastiCache or Standard Redis instance with **twemproxy**, has the following advantages:

- The capability of sharding data automatically across multiple servers.
- Support of multiple hashing modes and consistent hashing and distribution.
- The capability to run in multiple instances, which allows clients to connect to the first available proxy server.
- Reduce the number of connections to the caching servers on the backend.

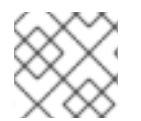

#### NOTE

Redis Enterprise uses its own proxy, so it does not need **twemproxy**.

#### Additional resources

- Redis Sentinel Documentation.
- twemproxy.

# 8.4. ADDITIONAL INFORMATION

- For more information about 3scale and Redis database support, see Red Hat 3scale API Management Supported Configurations.
- For more information about Amazon ElastiCache for Redis, see the official Amazon ElastiCache Documentation.
- For more information about Redis Enterprise, see the latest Documentation.

# CHAPTER 9. CONFIGURING AN EXTERNAL MYSQL DATABASE

This guide provides information for externalizing the MySQL database for Chapter 7, 3scale High Availability and Evaluation templates. This can be done by using the default amp.yml file. This is useful where there are several infrastructure issues, such as network or filesystem, using the default **system-mysql** pod.

The difference between this approach and the one in Chapter 7, *3scale High Availability and Evaluation templates* is that this provides a way for externalizing a MySQL database in case Red Hat 3scale API Management was initially using the default *amp.yml* template.

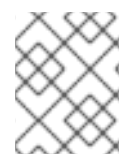

#### NOTE

Red Hat supports 3scale configurations that use an external MySQL database. However, the database itself is not within the scope of support.

#### Prerequisites

- Access to an OpenShift Container Platform 3.11 cluster using an account with administrator privileges.
- A 3scale instance installation on the OpenShift cluster. See Chapter 1, Installing 3scale on OpenShift.

To configure an external MySQL database for High Availability (HA), perform the steps outlined in the following sections:

- Section 9.1, "External MySQL database limitations"
- Section 9.2, "Externalizing the MySQL database"
- Section 9.3, "Rolling back"

# 9.1. EXTERNAL MYSQL DATABASE LIMITATIONS

There are limitations with the process of externalizing your MySQL database:

#### **3scale On-premises versions**

It has only been tested and verified on the 2.5 On-premises and 2.6 On-premises versions from 3scale.

#### MySQL database user

With the *mysql2://* formatted URL, you must use 'root'@'%' or the connection to the database will fail. Using any combination of *username* and *password* is not supported since 3scale uses 'root'@'%'.

#### MySQL host

Use the *IP address* from the external MySQL database instead of the *hostname* or it will not resolve. For example, use *1.1.1* instead of *mysql.mydomain.com*.

# 9.2. EXTERNALIZING THE MYSQL DATABASE

Use the following steps to fully externalize the MySQL database.

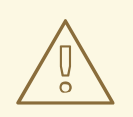

#### WARNING

This will cause downtime in the environment while the process is ongoing.

#### Procedure

1. Login to the OpenShift node where your 3scale On-premises instance is hosted and change to its project:

oc login -u <user> <url> oc project <3scale-project>

Replace <user>, <url>, and <3scale-project> with your own credentials and the project name.

2. Follow the steps below in the order shown to scale down all the pods. This will avoid loss of data.

#### Stop 3scale On-premises

From the OpenShift web console or from the command line interface (CLI), scale down all the deployment configurations to zero replicas in the following order:

- **apicast-wildcard-router** and **zync** for versions before 3scale 2.6 or **zync-que** and **zync** for 3scale 2.6 and above.
- apicast-staging and apicast-production.
- system-sidekiq, backend-cron, and system-sphinx.
  - 3scale 2.3 includes **system-resque**.
- system-app.
- backend-listener and backend-worker.
- backend-redis, system-memcache, system-mysql, system-redis, and zync-database. The following example shows how to perform this in the CLI for apicast-wildcard-router and zync:

oc scale dc/apicast-wildcard-router --replicas=0 oc scale dc/zync --replicas=0

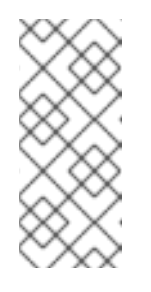

#### NOTE

The deployment configuration for each step can be scaled down at the same time. For example, you could scale down **apicast-wildcard-router** and **zync** together. However, it is better to wait for the pods from each step to terminate before scaling down the ones that follow. The 3scale instance will be completely inaccessible until it is fully started again.

3. To confirm that no pods are running on the 3scale project use the following command:

oc get pod

The command should return No resources found.

4. Scale up the database level pods again using the following command:

oc scale dc/{backend-redis,system-memcache,system-mysql,system-redis,zync-database} -replicas=1

5. Ensure that you are able to login to the external MySQL database through the **system-mysql** pod before proceeding with the next steps:

oc rsh system-mysql-<system\_mysql\_pod\_id> mysql -u root -p -h <host>

- <system\_mysql\_pod\_id>: The identifier of the system-mysql pod.
- The user should always be root. For more information see External MySQL database limitations.
  - a. The CLI will now display **mysql>**. Type exit, then press return. Type exit again at the next prompt to go back to the OpenShift node console.
- 6. Perform a full MySQL dump using the following command:

oc rsh system-mysgl-<system mysgl pod id> /bin/bash -c "mysgldump -u root --singletransaction --routines --triggers --all-databases" > system-mysql-dump.sql

- Replace <system mysql pod id> with your unique system-mysql pod ID.
- Validate that the file **system-mysql-dump.sql** contains a valid MySQL level dump as in the following example:

\$ head -n 10 system-mysql-dump.sql -- MySQL dump 10.13 Distrib 5.7.24, for Linux (x86\_64) -- Host: localhost Database: -- Server version 5.7.24 /\*!40101 SET @OLD CHARACTER SET CLIENT=@@CHARACTER SET CLIENT \*/; /\*!40101 SET @OLD\_CHARACTER\_SET\_RESULTS=@@CHARACTER\_SET\_RESULTS \*/; /\*!40101 SET @OLD\_COLLATION\_CONNECTION=@@COLLATION\_CONNECTION \*/;

/\*!40101 SET NAMES utf8 \*/;

7. Scale down the **system-mysql** pod and leave it with O (zero) replicas:

oc scale dc/system-mysql --replicas=0

8. Find the base64 equivalent of the URL mysql2://root:<password>@<host>/system, replacing <password> and <host> accordingly:

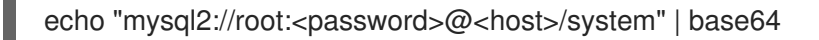

9. Create a default 'user'@'%' on the remote MySQL database. It only needs to have SELECT privileges. Also find its base64 equivalents:

echo "user" | base64 echo "<password>" | base64

- Replace <password> with the password for 'user'@'%'.
- 10. Perform a backup and edit the OpenShift secret system-database:

oc get secret system-database -o yaml > system-database-orig.bkp.yml oc edit secret system-database

- URL: Replace it with the value from [step-8].
- DB\_USER and DB\_PASSWORD: Use the values from the previous step for both.
- 11. Send **system-mysql-dump.sql** to the remote database server and import the dump into it. Use the command to import it:
- 12. Use the command below to send **system-mysql-dump.sql** to the remote database server and import the dump into the server:

mysql -u root -p < system-mysql-dump.sql

13. Ensure that a new database called system was created:

mysql -u root -p -se "SHOW DATABASES"

14. Use the following instructions to *Start 3scale On-premises*, which scales up all the pods in the correct order.

#### Start 3scale On-premises

- backend-redis, system-memcache, system-mysql, system-redis, and zync-database.
- backend-listener and backend-worker.
- system-app.
- system-sidekiq, backend-cron, and system-sphinx
  - 3scale 2.3 includes **system-resque**.
- apicast-staging and apicast-production.
- **apicast-wildcard-router** and **zync** for versions before 3scale 2.6 or **zync-que** and **zync** for 3scale 2.6 and above.

The following example shows how to perform this in the CLI for **backend-redis**, **system-memcache**, **system-mysql**, **system-redis**, and **zync-database**:

oc scale dc/backend-redis --replicas=1

oc scale dc/system-memcache --replicas=1 oc scale dc/system-mysql --replicas=1 oc scale dc/system-redis --replicas=1 oc scale dc/zync-database --replicas=1

The **system-app** pod should now be up and running without any issues.

- 15. After validation, scale back up the other pods in the order shown.
- 16. Backup the **system-mysql** *DeploymentConfig* object. You may delete after a few days once you are sure everything is running properly. Deleting **system-mysql** *DeploymentConfig* avoids any future confusion if this procedure is done again in the future.

# 9.3. ROLLING BACK

Perform a rollback procedure if the **system-app** pod is not fully back online and the root cause for it could not be determined or addressed after following step 14.

1. Edit the secret **system-database** using the original values from **system-database orig.bkp.yml**. See [step-10]:

oc edit secret system-database

Replace URL, DB\_USER, and DB\_PASSWORD with their original values.

 Scale down all the pods and then scale them back up again, including system-mysql. The system-app pod and the other pods to be started after it should be up and running again. Run the following command to confirm all pods are back up and running:

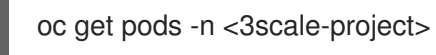

# 9.4. ADDITIONAL INFORMATION

• For more information about 3scale and MySQL database support, see Red Hat 3scale API Management Supported Configurations.

# CHAPTER 10. SETTING UP YOUR 3SCALE SYSTEM IMAGE WITH AN ORACLE DATABASE

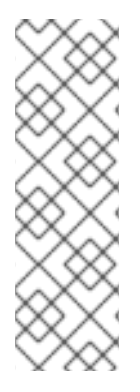

#### NOTE

- The Oracle Database is only supported with OpenShift Container Platform (OCP) 3.11 when you are performing a template-based installation of 3scale.
- The Oracle Database is not supported with OCP version 4.2 and 4.3 when you are performing an operator-only installation of 3scale.
- For more information about supported configurations, see the Red Hat 3scale API Management Supported Configurations page.

This section explains how a Red Hat 3scale API Management administrator sets up the 3scale system image with an Oracle Database. By default, 3scale 2.8 has a component called system that stores configuration data in a MySQL database. You can override the default database and store your information in an external Oracle Database. Follow the steps in this chapter to build a custom system container image with your own Oracle Database client binaries and deploy 3scale to OpenShift.

#### Prerequisites

A supported version of the following Oracle software components:

- Oracle Instant Client Package: Basic or Basic Light
- Oracle Instant Client Package: SDK
- Oracle Instant Client Package: ODBC

#### Example packages

- instantclient-basiclite-linux.x64-12.2.0.1.0.zip or instantclient-basic-linux.x64-12.2.0.1.0.zip
- instantclient-sdk-linux.x64-12.2.0.1.0.zip
- instantclient-odbc-linux.x64-12.2.0.1.0-2.zip

To set up your 3scale system image with and Oracle Database, perform the steps outlined in the following sections:

- Section 10.1, "Preparing the Oracle Database"
- Section 10.2, "Building the system image"

# 10.1. PREPARING THE ORACLE DATABASE

This section provides steps for preparing your Oracle Database.

#### Prerequisites

- A supported version of Oracle Database accessible from your OpenShift cluster
- Access to the Oracle Database **system** user for installation procedures

• The 3scale 2.8 **amp.yml** template

#### Procedure

Create a new database.
 The following settings are required for the Oracle Database to work with 3scale:

ALTER SYSTEM SET max\_string\_size=extended SCOPE=SPFILE; ALTER SYSTEM SET compatible='12.2.0.1' SCOPE=SPFILE;

- Collect the database details.
  Get the following information that will be needed for 3scale configuration:
  - Oracle Database URL
  - Oracle Database service name
  - Oracle Database system password The DATABASE\_URL parameter must follow this format: oracleenhanced://\${user}:\${password}@\${host}:\${port}/\${database}

#### Example

DATABASE\_URL="oracle-enhanced://user:password@my-oracle-database.com:1521/threescalepdb"

#### Additional resources

• For information on creating a new database in Oracle Database, see the Oracle documentation.

# **10.2. BUILDING THE SYSTEM IMAGE**

This section provides steps to build the system image.

#### Prerequisites

• You should have already carried out the steps in Preparing the Oracle Database.

#### Procedure

1. Clone the 3scale API Management OpenShift Templates GitHub repository. Use the following command:

\$ git clone --branch 2.8.0.GA https://github.com/3scale/3scale-amp-openshift-templates.git

- 2. Place your Oracle Database Instant Client Package files into the **3scale-amp-openshift-templates/amp/system-oracle/oracle-client-files** directory.
- 3. Download the 3scale 2.8 *amp.yml* template.
- 4. Run the **oc new-app** command with the **-f** option and specify the **build.yml** OpenShift template:

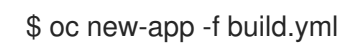

5. Run the **oc new-app** command with the **-f** option to indicate the **amp.yml** OpenShift template, and the **-p** option to specify the **WILDCARD\_DOMAIN** parameter with the domain of your OpenShift cluster:

\$ oc new-app -f amp.yml -p WILDCARD\_DOMAIN=mydomain.com

6. Enter the following **oc patch** commands, replacing **SYSTEM\_PASSWORD** with the Oracle Database **system** password you set up in Preparing the Oracle Database:

\$ oc patch dc/system-app -p '[{"op": "add", "path": "/spec/strategy/rollingParams/pre/execNewPod/env/-", "value": {"name": "ORACLE\_SYSTEM\_PASSWORD", "value": "SYSTEM\_PASSWORD"}}]' --type=json

\$ oc patch dc/system-app -p '{"spec": {"strategy": {"rollingParams": {"post":{"execNewPod":
 {"env": [{"name": "ORACLE\_SYSTEM\_PASSWORD", "value":
 "SYSTEM\_PASSWORD"}]}}}}'

7. Enter the following command, replacing **DATABASE\_URL** to point to your Oracle Database, specified in Preparing the Oracle Database:

\$ oc patch secret/system-database -p '{"stringData": {"URL": "DATABASE\_URL"}}'

8. Link the pull secret to the builder with the following command:

\$ oc secrets link builder threescale-registry-auth

9. Enter the **oc start-build** command to build the new system image:

\$ oc start-build 3scale-amp-system-oracle --from-dir=.

• For more information about 3scale and Oracle Database support, see Red Hat 3scale API Management Supported Configurations.